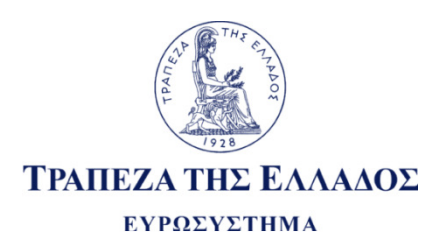

|                  | ΤΡΑΠΕΖΑ ΤΗΣ ΕΛΛΑΔΟΣ               |
|------------------|-----------------------------------|
|                  | ΣΥΣΤΗΜΑ ΠΑΡΑΚΟΛΟΥΘΗΣΗΣ ΣΥΝΑΛΛΑΓΩΝ |
| Σεπτέμβριος 2018 | ΕΠΙ ΤΙΤΛΩΝ ΜΕ ΛΟΓΙΣΤΙΚΗ ΜΟΡΦΗ     |
|                  |                                   |

ΠΑΡΑΡΤΗΜΑ 11

ΔΙΑΔΙΚΤΥΑΚΗ ΕΦΑΡΜΟΓΗ ΣΥΣΤΗΜΑΤΟΣ (Graphical User Interface - GUI)

# **Table of Contents**

| 1. Accessing the Application                                                                | 3  |
|---------------------------------------------------------------------------------------------|----|
| 1.1 Login Page                                                                              | 3  |
| 1.2 Connection, Session and Password Management                                             | 3  |
| 1.2.1 Password Strength Requirements                                                        | 4  |
| 2. Operating the Application                                                                | 4  |
| 2.1 Security Accounts                                                                       | 6  |
| 2.1.1 Security Account Balances                                                             | 6  |
| 2.1.2 Monitoring Notices (Settlement Instructions, Restrictions, Cancellations, Amendments) | 7  |
| 2.1.2.1 Notice Fields                                                                       | 7  |
| 2.1.2.2 Notice Information Boxes1                                                           | .3 |
| 2.1.2.2.1 Linked Notices Box1                                                               | .3 |
| 2.1.2.2.2 Notice Restrictions Box1                                                          | .3 |
| 2.1.2.2.3 Pending Reason Box1                                                               | .4 |
| 2.1.2.2.4 Accept/Reject Reason Box1                                                         | .4 |
| 2.2 Input of new Settlement Instruction / Intra-Position Movement                           | .4 |
| 2.2.1 'Notice' tab1                                                                         | .5 |
| 2.2.2 'Links' tab1                                                                          | .9 |
| 2.2.3 'Restrictions' tab                                                                    | 1  |
| 2.2.4 'CCBM' tab                                                                            | 3  |
| 2.2.5 Examples of Input of Common Business Cases                                            | 24 |
| 2.2.5.1 Receive Free of Payment                                                             | 4  |
| 2.2.5.2 Receive Versus Payment2                                                             | 25 |
| 2.2.5.3 Deliver Free of Payment2                                                            | 6  |
| 2.2.5.4 Deliver Versus Payment2                                                             | 8  |
| 2.2.5.5 Intra-Position Movement2                                                            | 29 |
| 2.3 Cancellation                                                                            | 0  |
| 2.4 Amendment                                                                               | 0  |
| 2.5 Voting for Corporate Event                                                              | 2  |
| 2.5.1 Structure of Participation Instructions                                               | 3  |

# 1. Accessing the Application

Access to the application requires a connection to the internet plus a web browser. It is granted through the following websites:

PRODUCTION environment: <u>http://www.bogs.gr/BOGSettlement/</u> TEST environment: <u>http://test01.bogs.gr/BOGSettlement/</u>

## **1.1 Login Page**

Login Page provides the logo of the WEB application at the left top of the screen, as well as the environment (PROD or UTEST), at the right top of the screen.

Users should provide their credentials in order to connect to the application. Field 'Login' should be filled with the username and field 'Password' should be filled with the appropriate password.

Both username and password are initially provided by Bank of Greece/Book Entry Securities Management Section, upon written request.

| 🕼 ftcssweb     |           |                                   | Environment : PROD    |
|----------------|-----------|-----------------------------------|-----------------------|
| bank of greece |           |                                   | 🥐 Powered by List Spa |
|                |           |                                   |                       |
|                | Login:    |                                   |                       |
|                | Password: |                                   |                       |
|                | submit    |                                   |                       |
|                | 20        | 13 List Spa - All rights Reserved |                       |
|                |           |                                   |                       |
|                |           |                                   |                       |

### **1.2 Connection, Session and Password Management**

During login attempt, the user may see one of the below error messages:

- <u>ALREADY LOGGED IN, CLOSE OTHER SESSIONS</u>: User is already logged in and should terminate any previous session. This error may occur in case either the user is indeed connected to an active session or tried to close a previous session directly from the Browser "×" icon, without using the "Logout" button. Consequently, upon task completion, in order to logout, it is highly recommended to use the "Logout" button of the Main Page rather than closing the browser directly.
- **INVALID USER:** Username does not exist. Please enter the correct Username.
- **INVALID PASSWORD:** Password is incorrect. Please enter the correct Password.
- **INVALID PROFILE:** Username & Password are correct, but the specific user has not been granted the privilege to access the application.
- **PASSWORD EXPIRED: set a new password:** Password has expired and user is required to provide a new different password, respecting the "Password Strength Requirements".

After successful login, if the user remains inactive for more than 30 minutes (session timeout duration) the connection to the application will be terminated and the user will be required to login again. The same time restriction applies for inputting a new Settlement Instruction/Restriction through "New Notice" functionality.

If necessary, users are able to change their password via **"Change Password"** button, respecting the "Password Strength Requirements".

1.2.1 Password Strength Requirements

Password Duration is automatically set to 3 months, plus the number of days remaining until the last month is completed.

For example, if an expired password was changed on 16/08/2018, the expiration date would be set to 30/11/2018. Changing a non-expired password via the **"Change Password"** button maintains the already existing expiration date.

Password should comply with the below Strength Requirements:

- 1. Minimum length of 8 characters
- 2. Use of at least one Uppercase character
- 3. Use of at least one Lowercase character
- 4. Use of at least one Number
- 5. Use of at least one Symbol

Setting a password not compliant with the requirements may result in one of the below error messages:

| On initial "Login" page                    | On "Change Password" button                     |
|--------------------------------------------|-------------------------------------------------|
| PASSWORD TOO SHORT                         | Invalid Password Length                         |
| NEW PASSWORD MUST CONTAIN UPPER CHARACTERS | <ul> <li>LoginNewPwdMissingUpperChar</li> </ul> |
| NEW PASSWORD MUST CONTAIN LOWER CHARACTERS | <ul> <li>LoginNewPwdMissingLowerChar</li> </ul> |
| NEW PASSWORD MUST CONTAIN DIGITS           | <ul> <li>LoginNewPwdMissingNumber</li> </ul>    |
| NEW PASSWORD MUST CONTAIN SYMBOLS          | <ul> <li>LoginNewPwdMissingSymbol</li> </ul>    |
| Please confirm New Password                | Please confirm New Password                     |
| INVALID PASSWORD                           | Invalid Old Password                            |
|                                            |                                                 |

# 2. Operating the Application

On the main page, information concerning participant's securities and cash account(s) can be found.

On the right half, members have the ability to view the net total cash movement (positive or negative) per DCA, in relevance with their settlement activity in T2S during the current **business** day (i.e. including NTS of previous calendar day).

| Cash accounts     |                       |          |                 |               |
|-------------------|-----------------------|----------|-----------------|---------------|
| TII Cash Account  | Internal Cash Account | Currency | Settlement Date | Current Total |
| CDEEURZYELDEF0EHX | CDEEURZYELDEF0EHX     | EUR      | 07/03/2018      | 0,00          |

On the left half, members have the ability to view general info about their session as well as monitor their Security Account Balances and status of their Notices (Settlement Instructions, Restrictions, Cancellations and Amendments).

| a ft <b>css</b> web        |                   |                            |          |              | )             |               |           |
|----------------------------|-------------------|----------------------------|----------|--------------|---------------|---------------|-----------|
| bank of greece             | Searc             | h Current Previe           | ew Membe | rs Downlo    | ad 👍 Log      | jout          |           |
| MemberID: 0007             |                   | lar current date: 22/08/20 |          | are 5 Settle | ment Allegem  | ents Ishov    | Send a ne |
| OperatorID: WEBA change pa | assword ( Last re | efresh: 14:14:54   refresh |          | NING there   | are unresolve | d transaction | ns        |
|                            | •                 |                            |          |              |               |               | 1         |
| <b></b>                    |                   |                            |          |              |               |               |           |
| Security accounts          |                   |                            |          |              |               |               |           |
| Account ID                 | Сигтерсу          | Settlement date            | lloma    | tched        | linse         | ttled         | Settled   |
| rioscantilo                | currency          | ootaomont dato             | Today    | Total        | Today         | Total         | Today     |
| 100800070178               | EUR               | 07/03/2018                 |          |              |               |               |           |
| <b>(</b> 100800070380      | EUR               | 07/03/2018                 | 1        | 1            | 1             | 1             | 1         |
| 100800070481               | EUR               | 07/03/2018                 |          |              |               |               |           |
|                            |                   |                            |          |              |               |               |           |
|                            |                   |                            |          |              |               |               |           |
|                            |                   |                            |          |              |               |               |           |
|                            |                   |                            |          |              |               |               |           |
|                            |                   |                            |          |              |               |               |           |
|                            |                   |                            |          |              |               |               |           |

- 'Search': Members have the ability to view the distribution per Security Account, of their Notices, by entering 'DateFrom' (≥TODAY) and 'DateTo' (≥TODAY), respecting 'DateTo'≥'DateFrom'.
  - The results will display only the Notices having SD≥TODAY. Back value Notices can be monitored in Current screen.
  - $\circ$  By clicking on the Security Account, further distribution per ISIN is displayed.
  - Clicking on the ISIN will display all relevant Notices (SD≥TODAY), independently of their status.
  - Clicking icon Rest to the ISIN, will display Security Account Balances on this ISIN in Detail (including sub-balances per Restriction Types and Restriction Type References).
- **'Current':** Clicking this button leads to the Main Home Page of the application, where the Members can use 'Security Accounts' table to navigate through their Notices and monitor their Security Account Balances <u>(for details, see Section 2.1)</u>.
- **'Preview':** Displays the cash forecast for the next business date, as provided by T2S via the camt.052 message, at 16:30 CET daily.
- **'Members':** Provides a table of information for BOGS' Members, such as ID, Name, Contact Details and BIC11.
- 'Download': Members are given the ability to download structured 'txt' files containing information for their Notices, Linkages, Acceptance/Rejection/Cancellation Reasons, Pending Reasons and Allegements. Specifications for the structured 'txt' files have been provided in a separate document.

- **'Refresh':** The application does not perform automatic refresh, thus the user is required to manually refresh the data to get up-to-date information.
- **'Show':** This button refers to the 'Settlement' Allegements that the Member is requested to instruct. The information is updated by messages sese.028 (Allegement Notification), sese.029 (Allegement Removal) and semt.020 (Allegement Cancellation) sent out by T2S. By clicking 'Show', you are able to view in detail the Settlement Instructions that various counterparties may require by your side.
- **'New Notice':** This button provides the ability to enter all Settlement Instruction types, as well as all Restriction types <u>(for details, see Section 2.2)</u>.

# 2.1 Security Accounts

Table 'Security Accounts' is the main tool for Members to monitor the status of their Notices and their Security Account Balances.

The initial screen displays the main table that distributes the Notices per Security Account and Status (Unmatched/Unsettled/Settled):

- **'Unmatched Today'**: Displays the Unmatched Settlement Instructions with ISD<TODAY.
- **'Unmatched Total'**: Displays all Unmatched Settlement Instructions, independently of ISD.
- **'Unsettled Today'**: Displays:
  - 'Matched/Pending' Settlement Instructions and Restrictions with ISD≤TODAY,
  - 'Invalid' Notices (Failed BOGS' business validation) with ISD≤TODAY,
  - 'Waiting for Manual Acceptance' Settlement Instructions (to be released/rejected by Administrator) with ISD≤TODAY,
  - 'Final Unsettled' Notices (Cancelled/Rejected) that were assigned the final status TODAY, independently of ISD.
- 'Unsettled Total': Displays:
  - All 'Matched/Pending' Settlement Instructions and Restrictions independently of ISD,
  - o All 'Invalid' Notices (Failed BOGS' business validation) independently of ISD,
  - All 'Waiting for Manual Acceptance' Settlement Instructions (to be released/rejected by Administrator) independently of ISD,
  - 'Final Unsettled' Notices (Cancelled/Rejected) that were assigned the final status TODAY, independently of ISD.
- **'Settled Today'**: Displays Settlement Instructions and Restrictions with Actual Settlement Date TODAY, even if ISD<TODAY.

#### 2.1.1 Security Account Balances

Clicking on the Security Account leads to a table that offers a second level of distribution (per ISIN), regarding the Security Account Balances and the Notices.

The number on the right side displays the total Nominal Amount position of the specific combination of Security Account/ISIN. Clicking icon next to the ISIN, will display Security Account Balances in Detail (including sub-balances per Restriction Types and Restriction Type References), as shown below. Code 'AWAS' is the default Restriction Type ID used in T2S to represent the Deliverable Quantity, while 'BLK1' and 'EAR1' are examples of Restriction Type IDs used for 'Blocking' and 'Earmarking' securities respectively:

| ecurity Account 1 | 00800070 | 1380                 |            |                      |                   |
|-------------------|----------|----------------------|------------|----------------------|-------------------|
| Last Day Balance  |          | Current Balan        | ice        |                      |                   |
|                   | 0,00     | 8                    | 300.000,00 |                      |                   |
|                   |          |                      |            |                      |                   |
| Security accourt  | nt balan | ce [1008000          | 70380]     |                      | 2                 |
| ISIN              | T2S      | Restriction<br>RefID | T2S R<br>T | Restriction<br>ypeID | Available Balance |
| GR0000176793      | -        |                      | AWAS       |                      | 20.000,00         |
| GR0000176793      | 1801200  | 222202000            | BLK1       |                      | 30.000,00         |
| GR0000176793      | -        |                      | EAR1       |                      | 750.000,00        |
|                   |          |                      |            |                      |                   |
|                   |          |                      |            |                      |                   |
|                   |          |                      |            |                      |                   |
|                   |          |                      |            |                      |                   |
|                   |          |                      |            |                      |                   |
|                   |          |                      |            |                      |                   |
|                   |          |                      |            |                      |                   |
|                   |          |                      |            |                      | Close             |
|                   |          |                      |            |                      |                   |

2.1.2 Monitoring Notices (Settlement Instructions, Restrictions, Cancellations, Amendments)

Clicking on any number shown on the 'Security Accounts' table, will lead to a second table that displays the Notice details, using the below color coding (depending on the status of the Notice):

- Invalid: (Failed BOGS' Business Validation)
- Unmatched: (Not Matched yet)
- Waiting for Manual Acceptance: (To be Released/Rejected by Administrator)
- Final Unsettled: (Cancelled/Rejected)
- Ready: (Matched Pending Settlement and/or Partially Settled)
- Final Settled: (Fully Settled)

#### 2.1.2.1 Notice Fields

The below list of fields is commonly used for all Notices, in order to provide detailed info to the users:

| Field Name    | Field Description/Values                             |
|---------------|------------------------------------------------------|
|               | Status values that lead to color coding:             |
|               | • 'Invalid'                                          |
|               | • 'Unmatched'                                        |
| Status        | <ul> <li>'Waiting for Manual Acceptance'</li> </ul>  |
|               |                                                      |
|               | • 'Ready'                                            |
|               |                                                      |
|               | Indicates values:                                    |
| Status Detail | • 'Lack of Cash': when one of the pending reasons is |

|                        | MONY                                                             |
|------------------------|------------------------------------------------------------------|
|                        | • 'Lack of Securities': when one of the pending                  |
|                        | reasons is LACK                                                  |
|                        | • 'Problem of Counterparty': when pending reason is              |
|                        | either CLAC or CMON                                              |
| Funda Carda            | Default value is 'No', unless Notice is 'Invalid', in which case |
| Error Code             | the business validation failure reason is provided.              |
|                        | Indicates the Intended Settlement Date (ISD) as originally       |
| Orig. Settlement Date  | filled in the instruction. Remains unchanged throughout the      |
| -                      | lifecycle of the instruction.                                    |
|                        | Initially indicates Settlement Date equal to ISD, but may        |
| Settlement Date        | change, if instruction is recycled to the next T2S Business      |
|                        | Date during each SODP.                                           |
|                        | Indicates the <b>business</b> date on which the Notice was       |
| Actual Settlement Date | assigned a final status (Settled/Cancelled/Rejected) or was      |
|                        | partially settled.                                               |
|                        | Indicates the time at which the Notice was assigned a final      |
| Actual Settlement Time | status (Settled/Cancelled/Rejected) or was partially settled.    |
|                        | The list of operation codes is provided below, BOGS'             |
|                        | System 'translates' each Notice into the appropriate             |
|                        | Operation Code, relying on combination of fields indicated       |
|                        | in the instruction:                                              |
|                        | 10 PLIRCHASE SALE                                                |
|                        | 21 FREE TRANSEER                                                 |
|                        |                                                                  |
|                        |                                                                  |
|                        |                                                                  |
|                        |                                                                  |
|                        |                                                                  |
|                        |                                                                  |
|                        |                                                                  |
|                        |                                                                  |
|                        | 70 PEDOS                                                         |
| Operation Code         |                                                                  |
|                        | 71 REPOS_END                                                     |
|                        | 78 BUTSELL_BACK                                                  |
|                        | 79 BUTSELL_BACK_END                                              |
|                        |                                                                  |
|                        |                                                                  |
|                        |                                                                  |
|                        | 89 REDEIVIPTION_PAYMENT                                          |
|                        | 90 CANCELLATION                                                  |
|                        | 91 PAYIMENT_FREE_OF_DELIVERY                                     |
|                        | 92 SETTLEIVIENT_RESTRICTION                                      |
|                        |                                                                  |
|                        |                                                                  |
|                        |                                                                  |
|                        | 96 VUTING_SETTLEMENT_INSTRUCTION                                 |
|                        | 9/ VUTING_SETTLEMENT_RESTRICTION                                 |
|                        | A-Purchaser                                                      |
| Capacity               | V-Vendor                                                         |
|                        | B-Pledgee                                                        |

|                          | D-Pledgor                                                                 |  |  |  |  |
|--------------------------|---------------------------------------------------------------------------|--|--|--|--|
|                          | E-Borrower                                                                |  |  |  |  |
|                          | P-Lender                                                                  |  |  |  |  |
| Security Account ID      | Indicates the Safekeeping Account of the instruction, in                  |  |  |  |  |
| Security Account ID      | structure 1008xxxxxxxxx (without prefix 'BNGR').                          |  |  |  |  |
|                          | Indicates the 4-digit BOGS' participant code of the                       |  |  |  |  |
| Counterpart Member ID    | counterparty ( <pty1> in case of Intra-CSD or <dpstry> in</dpstry></pty1> |  |  |  |  |
|                          | case of Cross-CSD)                                                        |  |  |  |  |
| Settlement Amount        | Indicates the instructed cash amount of APMT instructions.                |  |  |  |  |
| Sender Reference         | Indicates the unique Sender Reference of the instruction.                 |  |  |  |  |
| Sondor Client BIC        | Indicates the BIC11 of the client ( <pty2>) of the instructor,</pty2>     |  |  |  |  |
|                          | if present.                                                               |  |  |  |  |
|                          | Indicates the Safekeeping Account of the client of the                    |  |  |  |  |
| Sender Client Account ID | instructor, if present. This is NOT a T2S/BOGS account, but               |  |  |  |  |
|                          | reflected only in the books of BOGS' participant.                         |  |  |  |  |
| ISIN                     | Indicates the ISIN Code.                                                  |  |  |  |  |
| Nominal Amount           | Indicates the Face Amount.                                                |  |  |  |  |
|                          | According to CSDR Requirements, Members should be able                    |  |  |  |  |
|                          | to provide 'Place of Trade Type'. Values are:                             |  |  |  |  |
|                          | <ul> <li>EXCH – Stock Exchange</li> </ul>                                 |  |  |  |  |
| Place of Trading Type    | OTCO – Over the Counter                                                   |  |  |  |  |
|                          | PRIM – Primary Market                                                     |  |  |  |  |
|                          | <ul> <li>SECM – Secondary Market</li> </ul>                               |  |  |  |  |
|                          | VARI – Various                                                            |  |  |  |  |
| Place of Trading Doce    | According to CSDR Requirements, Members should be able                    |  |  |  |  |
| Place of Trading Desc    | to provide 'Place of Trade Description'.                                  |  |  |  |  |
|                          | Market Reference assigned to the instruction by T2S, upon                 |  |  |  |  |
| T2S ReferenceID          | Acceptance. Applies to Settlement Instructions and                        |  |  |  |  |
|                          | Restrictions, i.e. all Operation Codes except for 90 and 93.              |  |  |  |  |
|                          | Matching Reference assigned to the instruction by T2S,                    |  |  |  |  |
| T2S Matching Reference   | upon Matching. Applies to Settlement Instructions only, i.e.              |  |  |  |  |
|                          | all Operation Codes except for 90, 92 and 93.                             |  |  |  |  |
|                          | The below Amendment Types are completed on case of                        |  |  |  |  |
|                          | Operation Code 93:                                                        |  |  |  |  |
|                          | Party Hold                                                                |  |  |  |  |
|                          | Party Release                                                             |  |  |  |  |
|                          | CSD Hold                                                                  |  |  |  |  |
| Amendment Type           | CSD Release                                                               |  |  |  |  |
|                          | CSD Validation Release                                                    |  |  |  |  |
|                          | CoSD Release                                                              |  |  |  |  |
|                          | • Link                                                                    |  |  |  |  |
|                          | Unlink                                                                    |  |  |  |  |
|                          | Priority                                                                  |  |  |  |  |
|                          | PartSettl                                                                 |  |  |  |  |
|                          | Contains the Related T2S Reference to be cancelled (in                    |  |  |  |  |
| Initial Sender Ref       | Operation Code 90) or to be amended (in Operation Code                    |  |  |  |  |
|                          | 93).                                                                      |  |  |  |  |
| Creation Date            | Date on which the Notice was created.                                     |  |  |  |  |
| Creation Time            | Time at which the Notice was created.                                     |  |  |  |  |
| T2S CommonTrRef          | Indicates the Common Trade Reference, if present.                         |  |  |  |  |

|                          | • 'T2SDual': in case the Notice was automatically                                                                          |
|--------------------------|----------------------------------------------------------------------------------------------------|
|                          | generated to match a previous Notice sent by the                                                                           |
|                          | Member (e.g. in Operation Code 22 the counterleg                                                                           |
| T2S Internally Generated | is generated by BOGS)                                                                                                    |
|                          | • 'AutoDual': in case the Notice was automatically                                                                         |
|                          | generated as a result of an 'Already Matched'                                                                              |
|                          | instruction created by BOGS (e.g. Corporate                                                                                |
|                          | Actions).                                                                                                    |
|                          | <ul> <li>'CancReq': Operation Code 90.</li> </ul>                                                                          |
| T2S Operation Type       | <ul> <li>'Restriction': Operation Code 92.</li> </ul>                                                                      |
|                          | <ul> <li>'Maintenance': Operation Code 93.</li> </ul>                                                                      |
|                          | Settlement': All other Operation Codes.                                                                                    |
|                          | • 'Autocollateral': Notice was Generated by T2S for                                                                        |
|                          | Autocollateral purposes.                                                                                                   |
|                          | • 'DCP': Notice was sent by DCP Member directly to                                                                         |
|                          | T2S.                                                                                                    |
|                          | • 'Realignment': in case the instruction is a T2S-                                                                         |
| T2S Mirror Type          | Generated Realignment to match a Cross-CSD                                                                                 |
|                          | business instruction or a 12S-Generated Restriction                                                                        |
|                          | to block securities for conditional delivery.                                                                              |
|                          | Reconciliation: In case missing instruction from                                                                           |
|                          | BOGS System was created inrough the                                                                                        |
|                          | for which the (T2S copy' is missing                                                                                        |
|                          | for which the T25-copy is missing.                                                                                         |
|                          | <ul> <li>Accepted : Notice has been accepted by 125.</li> <li>(Elving': outgoing mossage has been sont to T2S -</li> </ul> |
|                          | <ul> <li>Figling : Outgoing message has been sent to 125 –<br/>awaiting ronky</li> </ul>                                   |
| T2S Delivery Status      | <ul> <li>"Rejected": Notice has been "Rejected" by T2S</li> </ul>                                                          |
| 125 Delivery Status      | either from husiness or from technical nerspective                                                                         |
|                          | • 'Waiting': Notice is Invalid or is waiting to be                                                                         |
|                          | authorized by Administrator.                                                                                               |
|                          | 'Ready' : Notice is 'Matched'                                                                                              |
|                          | PartiallySettled': Notice has settled partially one or                                                                     |
| T2S Settl Status         | more times.                                                                                                    |
|                          | <ul> <li>'Settled': Notice has fully settled.</li> </ul>                                                                   |
|                          | • 'FinalUnsettled': Notice is 'Cancelled' or 'Rejected'.                                                                   |
|                          | 'Unmatched'                                                                                                    |
| T2S Match Status         | • 'Matched'                                                                                                    |
|                          | • 'Already Matched' (for Corporate Actions)                                                                                |
| 720 0                    | 'NotCancelled'                                                                                                    |
| 125 Canc Status          | 'Cancelled'                                                                                                    |
|                          | • 'No': in case T2S has not informed with any pending                                                                      |
|                          | reason.                                                                                                    |
| 125 Penaing              | • 'Yes': in case T2S has informed with one or more                                                                         |
|                          | pending reason(s), excluding 'FUTU'.                                                                                       |
|                          | • 'No'                                                                                                    |
| 125 Party Hold Status    | • 'Yes'                                                                                                    |
| T2S CSD Validation Hold  | • 'No'                                                                                                    |
| Status                   | • 'Yes'                                                                                                    |
| T2S CSD Hold Status      | • 'No'                                                                                                    |

|                               | • 'Yes'                                                      |
|-------------------------------|--------------------------------------------------------------|
| T25 CoSD Hold Status          | • 'No'                                                       |
| 123 COSD Hold Status          | • 'Yes'                                                      |
| T2C Counterror atta On Useld  | • 'No'                                                       |
| 12S Counterparty On Hold      | • 'Yes'                                                      |
|                               | This field is meaningful only for 'Matched' instructions and |
|                               | displays if Counterparty has requested to cancel their leg,  |
| T2S Counterparty Requested    | awaiting cancellation from your side:                        |
| Cancellation                  | • 'No'                                                       |
|                               | • 'Yes'                                                      |
|                               | 'NPAR': Partial Settlement is not allowed.                   |
|                               | <ul> <li>'PART': Partial Settlement is allowed.</li> </ul>   |
|                               | • 'PARC': Partial Settlement is allowed, respecting          |
| T2S Partially Settled Allowed | cash threshold (currently 100.000 €, set by T2S              |
|                               | Operator).                                                   |
|                               | • 'PARO': Partial Settlement is allowed, respecting          |
|                               | quantity threshold (equal to ISIN lot-size).                 |
|                               | • 'No'                                                       |
| T2S Partially Settled         | • 'Yes'                                                      |
|                               | Displays the total quantity that has settled at that moment  |
| T2S Settled Nominal Amount    | (either partially or fully).                                 |
|                               | Displays the total cash that has settled at that moment      |
|                               | (either partially or fully). The sum of 'Settled Settlement  |
| T2S Settled Settlement        | Amount' + 'Remaining Settlement Amount' may differ from      |
| Amount                        | instructed 'Settlement Amount' in case of cash difference.   |
|                               | The Seller's settlement amount is the one to be considered   |
|                               | as the 'valid' one.                                          |
| T2S Remaining Nominal         | Displays the total quantity remaining to be settled at that  |
| Amount                        | moment.                                                      |
|                               | Displays the total cash remaining to be settled at that      |
|                               | moment. The sum of 'Settled Settlement Amount' +             |
| T2S Remaining Settlement      | 'Remaining Settlement Amount' may differ from instructed     |
| Amount                        | 'Settlement Amount' in case of cash difference. The Seller's |
|                               | settlement amount is the one to be considered as the         |
|                               | 'valid' one.                                                 |
| T2S Last Partial Settlement   | Date on which the last partial settlement confirmation was   |
| Date                          | received.                                                    |
| T2S Last Partial Settlement   | Time at which the last partial settlement confirmation was   |
| Time                          | received.                                                    |
| T2S MemberBIC                 | Instructor's (BOGS' participant) BIC11.                      |
| T2S SecurityAccountID         | Indicates the Safekeeping Account of the instruction, in     |
|                               | structure BNGR1008xxxxxxxx.                                  |
|                               | Using Restriction References requires that you have          |
|                               | previously set them up in the relevant Security Account      |
|                               | Balance (see 2.1.1 'Security Account Balances') or DCA       |
| T2S RestrictionRef            | balance:                                                     |
|                               | • 'No': Notice does not indicate any Restriction             |
|                               | Reterence                                                    |
|                               | Yes': Notice indicates one or more Restriction               |
|                               | Reference(s)                                                 |

| T2S Restriction Type ID From | Restriction Type ID from which securities will be delivered. Default is 'AWAS'.                                                                                                    |  |  |  |
|------------------------------|----------------------------------------------------------------------------------------------------|--|--|--|
| T2S Restriction Type ID To   | Restriction Type ID to which securities will be delivered.                                                                                                    |  |  |  |
| T2S Dedicated Cash Account   | DCA used for the APMT instruction.                                                                                                    |  |  |  |
| Ctpy Security AccountID      | Indicates the Safekeeping Account of counterparty BOGS' participant, in structure 1008xxxxxxxxx (without prefix 'BNGR').                                                                                                    |  |  |  |
| Ctpy Client BIC              | In case of Intra-CSD settlement, it indicates the BIC11 of the client ( <pty2>) of counterparty BOGS' participant, if present.<br/>In case of Cross-CSD settlement it indicates the BIC11 of the foreign CSD participant (<pty1>).</pty1></pty2>                                                           |  |  |  |
| Ctpy Client Account ID       | In case of <b>Intra-CSD settlement</b> , it indicates the Safekeeping Account of the client of the counterparty BOGS' participant, if present. This is NOT a T2S/BOGS account.<br>In case of <b>Cross-CSD settlement</b> it indicates the T2S security account of the foreign CSD participant, if present. |  |  |  |
| Ctpy Client SubAccount ID    | Applies to Cross-CSD settlement and indicates the BIC11 (or the data source scheme) of the client of the foreign CSD participant ( <pty2>), if present.</pty2>                                                                                                    |  |  |  |
| T2S Ctpy Security AccountID  | Indicates the Safekeeping Account of counterparty BOGS' participant ( <pty1>), in structure BNGR1008xxxxxxxxx.</pty1>                                                                                                    |  |  |  |
| T2S Link                     | <ul> <li>'Linked': in case the Notice contains one or more<br/>Linkage(s) entered by instructor.</li> <li>'Linked By System': in case the Notice contains one<br/>or more Linkage(s) entered by the BOGS' System<br/>(e.g. in Corporate Actions).</li> </ul>                                               |  |  |  |
| T2S Priority                 | <ul> <li>'1': Reserved Priority (can be used only in instructions sent by the CSD).</li> <li>'3': High Priority.</li> <li>'4': Normal Priority.</li> </ul>                                                                                                    |  |  |  |
| CA OptOut                    | <ul> <li>'No': Settlement Instruction will be considered<br/>eligible for 'OnFlow' Corporate Actions.</li> <li>'Yes': Settlement Instruction will not be considered<br/>eligible for 'OnFlow' Corporate Actions (NOMC has<br/>been used).</li> </ul>                                                       |  |  |  |
| ADEA                         | <ul> <li>'No': APMT instruction should not be submitted to settlement process after DVP cut-off (16:00 CET).</li> <li>'Yes': APMT instruction should be submitted to settlement process even after DVP cut-off (16:00 CET).</li> </ul>                                                                     |  |  |  |
| T2S Total Linked Notice      | Total number of Settlement Instructions belonging to the same Pool as the current Notice.                                                                                                    |  |  |  |
| T2S Current Linked Notice    | Order number of current Notice in the Pool.                                                                                                    |  |  |  |
| T2S ISO Trans Code           | Indicates SWIFT ISO Transaction Code.                                                                                                    |  |  |  |
| T2S Original Operation Code  | Indicates the original Operation Code, in case this was auto-<br>changed upon matching.                                                                                                    |  |  |  |

| T2S Tot Restriction Used | Total number of Restriction References used in Settlement<br>Instruction (blocked/reserved amounts to be used for<br>direct/indirect debit) or in Restriction (increase/decrease<br>blocked/reserved amount). Using Restriction References<br>requires that you have previously set them up in the<br>relevant Security Account Balance (see 2.1.1 'Security<br>Account Balances') or DCA balance. |
|--------------------------|----------------------------------------------------------------------------------------------------|
| T2S Mov Туре             | <ul><li> 'DELI'</li><li> 'RECE'</li></ul>                                                                                                    |
| T2S Payment Type         | <ul> <li>'APMT'</li> <li>'FREE'</li> </ul>                                                                                                    |

#### 2.1.2.2 Notice Information Boxes

Notice information boxes are located under the Notice table and display additional information (if available) per Notice. In order to view this info, the relevant Notice has to be selected. A short description of each box is provided in the next paragraphs.

#### 2.1.2.2.1 Linked Notices Box

This box displays the Linkages carried by the selected Notice. An example can be seen below:

| Linked Notices   |                |           |                   |
|------------------|----------------|-----------|-------------------|
| Link Reference   | Pool Reference | Link Type | Linked Instr Type |
| 112233           | -              | BEFO      | SctiesSttlmTxId   |
| 223344           | -              | AFTE      | IntraPosMvmntId   |
| -                | 445566         | WITH      | Pool              |
| 334455           | -              | WITH      | AcctSvcrTxId      |
| 1803200930613802 | -              | INFO      | MktInfrstrctrTxId |

#### 2.1.2.2.2 Notice Restrictions Box

This box is related to Notice field 'T2S Tot Restriction Used'. In case the field value is greater than zero, the box displays the Restriction References per se that were used in the Settlement Instruction (blocked/reserved amounts to be used for direct/indirect debit) or in Restriction (increase/decrease blocked/reserved amount). Field 'T2SIsCash' indicates if the Restriction Reference belongs to Securities or Cash sub-balance and 'T2SMovementType' indicates the direction of Securities/Cash in respect to the Restriction Reference. Example:

| T2SIsCash | T2SRestrictionRefID |
|-----------|---------------------|
| No        | 1801207984602000    |
|           |                     |
|           |                     |
|           |                     |
|           |                     |
|           | T2SIsCash<br>No     |

#### 2.1.2.2.3 Pending Reason Box

This box displays the pending reason(s) that T2S has assigned on the Notice. Example:

| Pending Re                | eason                                                                                                    |                    |   |
|---------------------------|----------------------------------------------------------------------------------------------------|--------------------|---|
| Pending<br>Reason<br>Code | Additional Reason                                                                                                    | Release<br>Pending | 1 |
| CLAC                      | SXAA015 - Failure of the<br>settlement attempt of the<br>settlement instruction due to<br>a lack of securities in the<br>securities position of the<br>counterparty | No                 | • |

#### 2.1.2.2.4 Accept/Reject Reason Box

This box displays the Acceptance reason(s), in case the Notice was accepted by T2S due to a positive restriction rule, as well as the Rejection reason(s) in case the Notice was rejected either from a technical or from a business perspective. Additionally, the box displays the Cancellation reason codes, as soon as a Notice is cancelled in T2S. Example:

| Reason<br>Code         Additional Info           MVRR945 - The security of the Settlement<br>Instruction is different than the security |
|----------------------------------------------------------------------------------------------------|
| MVRR945 - The security of the Settlement                                                                                                |
| inferred from the Restriction Reference.                                                                                                |

# 2.2 Input of new Settlement Instruction / Intra-Position Movement

By clicking on 'New Notice' button, users have the ability to input a new Settlement Instruction or Intra-Position Movement. A general description of input fields is provided in the next paragraphs.

### 2.2.1 'Notice' tab

| lotice Links Re                                                                                                    | strictions CCBM                                                                  |                |                                                                                              |                                      |                 |                              |
|----------------------------------------------------------------------------------------------------|----------------------------------------------------------------------------------|----------------|----------------------------------------------------------------------------------------------|--------------------------------------|-----------------|------------------------------|
|                                                                                                    |                                                                                  |                |                                                                                              |                                      |                 |                              |
|                                                                                                    |                                                                                  |                |                                                                                              |                                      |                 |                              |
| Sender                                                                                                    |                                                                                  |                |                                                                                              |                                      |                 |                              |
| Sandar RIC                                                                                                    | Conder Defer                                                                     |                | T26 Security Account                                                                         | -                                    | 26 Dadiaatad Cr | ash Assount                  |
|                                                                                                    | Sender Reier                                                                     | Tence          | 123 Security Account                                                                         |                                      |                 | asir Account                 |
| SENDERBICIT                                                                                                    |                                                                                  |                |                                                                                              |                                      |                 |                              |
| Sender Client BIC                                                                                                    | Sender Clien                                                                     | nt Account ID  |                                                                                              |                                      |                 |                              |
|                                                                                                    |                                                                                  |                |                                                                                              |                                      |                 |                              |
| Counternart                                                                                                    |                                                                                  |                |                                                                                              |                                      |                 |                              |
| counterpart                                                                                                    |                                                                                  |                |                                                                                              |                                      |                 |                              |
| Member BIC                                                                                                    |                                                                                  |                | T2C Convrite Account                                                                         |                                      |                 |                              |
|                                                                                                    |                                                                                  | •              | 123 Security Account                                                                         |                                      |                 |                              |
|                                                                                                    |                                                                                  | -              |                                                                                              |                                      |                 |                              |
|                                                                                                    |                                                                                  |                |                                                                                              |                                      |                 |                              |
| Ctpy Client BIC Ctp                                                                                                    | by Client Account ID                                                             |                | Ctpy Client SubAccount IE                                                                    | )                                    |                 |                              |
| Ctpy Client BIC Ctp                                                                                                    | oy Client Account ID                                                             |                | Ctpy Client SubAccount IE                                                                    |                                      |                 |                              |
| Ctpy Client BIC Ctr                                                                                                    | oy Client Account ID                                                             |                | Ctpy Client SubAccount IE                                                                    |                                      |                 |                              |
| Operation                                                                                                    | oy Client Account ID                                                             |                | Ctpy Client SubAccount IE                                                                    |                                      |                 |                              |
| Operation                                                                                                    | by Client Account ID                                                             |                | Ctpy Client SubAccount IE                                                                    |                                      |                 |                              |
| Ctpy Client BIC Ctp Operation ISIN                                                                                                    | by Client Account ID                                                             |                | Ctpy Client SubAccount IE                                                                    | )                                    |                 |                              |
| Ctpy Client BIC Ctp Operation ISIN                                                                                                    | by Client Account ID                                                             |                | Ctpy Client SubAccount IE                                                                    | <b>)</b>                             |                 |                              |
| Ctpy Client BIC Ctp<br>Operation<br>ISIN<br><br>Place of Trade Type                                                                                     | py Client Account ID                                                             | de Description | Ctpy Client SubAccount IE                                                                    |                                      |                 |                              |
| Ctpy Client BIC Ctp<br>Operation<br>ISIN<br><br>Place of Trade Type<br>▼                                                                                | Place of Trad                                                                    | de Description | Ctpy Client SubAccount IE                                                                    |                                      |                 |                              |
| Ctpy Client BIC Ctp<br>Operation<br>ISIN<br><br>Place of Trade Type<br>▼<br>Nominal Amount                                                              | Place of Trad                                                                    | de Description | Ctpy Client SubAccount IE                                                                    | )<br>]<br>s                          | Settlement Date |                              |
| Ctpy Client BIC Ctp<br>Operation<br>ISIN<br><br>Place of Trade Type<br><br>V<br>Nominal Amount                                                          | Place of Trad                                                                    | de Description | Ctpy Client SubAccount IE                                                                    | )<br>                                | Settlement Date |                              |
| Ctpy Client BIC Ctp<br>Operation<br>ISIN<br><br>Place of Trade Type<br><br>Vominal Amount                                                               | Place of Trad                                                                    | de Description | Ctpy Client SubAccount IE                                                                    | )<br>                                | Settlement Date |                              |
| Ctpy Client BIC Ctp<br>Operation<br>ISIN<br><br>Place of Trade Type<br><br>Nominal Amount<br>T2S paramet                                                | Place of Trad                                                                    | le Description | Ctpy Client SubAccount IE                                                                    | )<br>                                | Settlement Date |                              |
| Ctpy Client BIC Ctp<br>Operation<br>ISIN<br><br>Place of Trade Type<br><br>V<br>Nominal Amount<br>T2S paramet                                           | Place of Trad                                                                    | Je Description | Ctpy Client SubAccount IE                                                                    | )<br><br>                            | Settlement Date |                              |
| Ctpy Client BIC Ctp<br>Operation<br>ISIN<br><br>Place of Trade Type<br><br>V<br>Nominal Amount<br>T2S Operation Type                                    | Place of Trad                                                                    | le Description | Ctpy Client SubAccount ID                                                                    | )S                                   | Settlement Date | Payment Type                 |
| Ctpy Client BIC Ctp<br>Operation<br>ISIN<br><br>Place of Trade Type<br><br>Nominal Amount<br>T2S Operation Type<br><br>T2S Operation Type<br><br>V      | Place of Trad Place of Trad Trade Date T2S Partial Settlement C                  | de Description | V Settlement Amount                                                                          | )<br>S<br>T2S Movement<br>▼          | Settlement Date | Payment Type                 |
| Ctpy Client BIC Ctp<br>Operation<br>ISIN<br><br>Place of Trade Type<br><br>V<br>Nominal Amount<br>T2S Operation Type<br><br>T2S ISO Trans Code          | Place of Trad Place of Trad Trade Date T2S Partial Settlement C T2S Common TrRef | de Description | Ctpy Client SubAccount IE<br>Settlement Amount<br>T2S Priority<br>▼<br>T2S Party Hold Status | CA Opt Out                           | Settlement Date | Payment Type                 |
| Ctpy Client BIC Ctp<br>Operation<br>ISIN<br><br>Place of Trade Type<br><br>V<br>Nominal Amount<br>T2S Operation Type<br><br>T2S ISO Trans Code<br><br>V | Place of Trad Place of Trad Trade Date T2S Partial Settlement C T2S Common TrRef | de Description | V Settlement Amount                                                                          | T2S Movement<br>CA Opt Out<br>▼      | Settlement Date | Payment Type<br>T<br>EA<br>T |
| Ctpy Client BIC Ctp<br>Operation<br>ISIN<br><br>Place of Trade Type<br><br>V<br>Nominal Amount<br>T2S Operation Type<br><br>T2S ISO Trans Code<br><br>V | Place of Trad Place of Trad Trade Date T2S Partial Settlement C T2S Common TrRef | de Description | V<br>Settlement Amount                                                                       | T2S Movement<br>V<br>CA Opt Out<br>V | Settlement Date | Payment Type<br>T<br>EA<br>T |

The below table provides a description of input fields in 'Notice' tab, as well as their Mandatory or Optional nature:

- M: Mandatory
- O: Optional
- > CM: Conditional Mandatory
- ➢ N/A: Not Applicable

| Input Field          |   | Settlement Instruction                                                                                                    | Ir | ntra-Position Movement                                                                                                    |  |  |
|----------------------|---|----------------------------------------------------------------------------------------------------|----|----------------------------------------------------------------------------------------------------|--|--|
| Section: Sender      |   |                                                                                                    |    |                                                                                                    |  |  |
| Sender BIC           | М | Member's BIC11 is autocompleted.                                                                                                    | Μ  | Member's BIC11 is autocompleted.                                                                                                    |  |  |
| Sender Reference     | М | User is required to enter a<br>unique Sender Reference.<br>Values are reset every 90<br>calendar days, using the<br>same approach as T2S. | Μ  | User is required to enter<br>a unique Sender<br>Reference. Values are<br>reset every 90 calendar<br>days, using the same<br>approach as T2S. |  |  |
| T2S Security Account | М | User is required to select                                                                                                    | Μ  | User is required to select                                                                                                    |  |  |

|                          |    | a Security Account from                     |     | a Security Account from |
|--------------------------|----|---------------------------------------------|-----|-------------------------|
|                          |    | the drop-down list.                         |     | the drop-down list.     |
| T2S Dedicated Cash       | 0  | Applies to APMT                             | N/A | N/A                     |
| Account                  | -  | Settlement Instructions.                    | ,   |                         |
|                          |    | User may select the DCA                     |     |                         |
|                          |    | to be debited/credited via                  |     |                         |
|                          |    | the Settlement                              |     |                         |
|                          |    | Instruction If field                        |     |                         |
|                          |    | remains blank BOGS'                         |     |                         |
|                          |    | System auto-selects the                     |     |                         |
|                          |    | default DCA for the                         |     |                         |
|                          |    | Security Account                            |     |                         |
| Sender Client BIC        | 0  | User has the option to                      | N/A | N/A                     |
|                          | Ũ  | enter the BIC11 of their                    | ,,, |                         |
|                          |    | client ( $\langle Ptv2 \rangle$ ) on behalf |     |                         |
|                          |    | of whom they instruct                       |     |                         |
| Sender Client Account ID | 0  | User has the option to                      | N/A | N/A                     |
| Schuch cherre Account ib | Ŭ  | enter the Security                          | ••• | 14/7                    |
|                          |    | Account of their client on                  |     |                         |
|                          |    | hebalf of whom they                         |     |                         |
|                          |    | instruct This is NOT a                      |     |                         |
|                          |    |                                             |     |                         |
|                          | L  | Section: Counterpart                        |     |                         |
| Member BIC               | м  | In case of Intra-CSD                        | N/A | N/A                     |
|                          |    | settlement user is                          | ,,, |                         |
|                          |    | required to select the                      |     |                         |
|                          |    | counterparty BOGS'                          |     |                         |
|                          |    | participant BIC11                           |     |                         |
|                          |    | ( <ptv1>).</ptv1>                           |     |                         |
|                          |    | In case of <b>Cross-CSD</b>                 |     |                         |
|                          |    | settlement. user is                         |     |                         |
|                          |    | required to select the                      |     |                         |
|                          |    | counterparty's CSD BIC11                    |     |                         |
|                          |    | ( <dpstrv>) from the drop-</dpstrv>         |     |                         |
|                          |    | down list.                                  |     |                         |
| T2S Security Account     | СМ | User may <b>optionally</b> input            | N/A | N/A                     |
|                          |    | the T2S Security Account                    | ,   |                         |
|                          |    | of counterparty BOGS'                       |     |                         |
|                          |    | participant, always using                   |     |                         |
|                          |    | prefix 'BNGR'. Security                     |     |                         |
|                          |    | Account should                              |     |                         |
|                          |    | mandatorily be provided                     |     |                         |
|                          |    | in case user intends to                     |     |                         |
|                          |    | instruct a FOP internal                     |     |                         |
|                          |    | transfer (O.C. 22 – ISO Tx                  |     |                         |
|                          |    | Code OWNI), in order for                    |     |                         |
|                          |    | BOGS' System to be able                     |     |                         |
|                          |    | to auto-generate the                        |     |                         |
|                          |    | counter-instruction.                        |     |                         |
| Ctpy Client BIC          | CM | In case of Intra-CSD                        | N/A | N/A                     |
|                          |    | settlement, user may                        |     |                         |

|                                                                               |             | optionally input the<br>BIC11 of counterparty                                                                                                    |                      |                                                                                                    |
|-------------------------------------------------------------------------------|-------------|----------------------------------------------------------------------------------------------------|----------------------|----------------------------------------------------------------------------------------------------|
|                                                                               |             | BOGS' participant                                                                                                    |                      |                                                                                                    |
|                                                                               |             | ( <pty2>) client. In case of</pty2>                                                                                                    |                      |                                                                                                    |
|                                                                               |             | Cross-CSD settlement,                                                                                                    |                      |                                                                                                    |
|                                                                               |             | BIC11 should mandatorily                                                                                                    |                      |                                                                                                    |
|                                                                               |             | be provided, as the                                                                                                    |                      |                                                                                                    |
|                                                                               |             | ( <ptv1>) is mandatory in</ptv1>                                                                                                    |                      |                                                                                                    |
|                                                                               |             | T2S.                                                                                                    |                      |                                                                                                    |
| Ctpy Client Account ID                                                        | 0           | In case of Intra-CSD                                                                                                    | N/A                  | N/A                                                                                                    |
|                                                                               |             | settlement, user may                                                                                                    |                      |                                                                                                    |
|                                                                               |             | enter the Safekeeping                                                                                                    |                      |                                                                                                    |
|                                                                               |             | Account of the client of                                                                                                    |                      |                                                                                                    |
|                                                                               |             | the counterparty BOGS'                                                                                                    |                      |                                                                                                    |
|                                                                               |             | participant.                                                                                                    |                      |                                                                                                    |
|                                                                               |             | settlement user may                                                                                                    |                      |                                                                                                    |
|                                                                               |             | enter the T2S security                                                                                                    |                      |                                                                                                    |
|                                                                               |             | , account of the foreign                                                                                                    |                      |                                                                                                    |
|                                                                               |             | CSD participant.                                                                                                    |                      |                                                                                                    |
| Ctpy Client SubAccount ID                                                     | 0           | Applies to Cross-CSD                                                                                                    | N/A                  | N/A                                                                                                    |
|                                                                               |             | operations only. User may                                                                                                    |                      |                                                                                                    |
|                                                                               |             | define the foreign CSD's                                                                                                    |                      |                                                                                                    |
|                                                                               |             | ( <ptv2>) oithor with their</ptv2>                                                                                                    |                      |                                                                                                    |
|                                                                               |             | BIC11 or with data source                                                                                                    |                      |                                                                                                    |
|                                                                               |             | (e.g. CEDE/12345).                                                                                                    |                      |                                                                                                    |
|                                                                               |             |                                                                                                    |                      |                                                                                                    |
|                                                                               |             | Section: Operation                                                                                                    |                      |                                                                                                    |
| ISIN                                                                          | м           | Section: Operation<br>User is required to select                                                                                                    | M                    | User is required to select                                                                                                    |
| ISIN                                                                          | М           | Section: Operation<br>User is required to select<br>the ISIN from the drop-                                                                                                    | М                    | User is required to select<br>the ISIN from the drop-                                                                                                    |
| ISIN                                                                          | M           | Section: Operation<br>User is required to select<br>the ISIN from the drop-<br>down list.                                                                                                    | M                    | User is required to select<br>the ISIN from the drop-<br>down list.                                                                                                    |
| ISIN<br>Place of Trade Type                                                   | M<br>0      | Section: Operation<br>User is required to select<br>the ISIN from the drop-<br>down list.<br>User may select type                                                                                                    | M<br>N/A             | User is required to select<br>the ISIN from the drop-<br>down list.<br>N/A                                                                                                    |
| ISIN<br>Place of Trade Type                                                   | M<br>0      | Section: Operation<br>User is required to select<br>the ISIN from the drop-<br>down list.<br>User may select type<br>EXCH, OTCO, PRIM, SECM,<br>VABI from the drop-down                                                                                                    | M<br>N/A             | User is required to select<br>the ISIN from the drop-<br>down list.<br>N/A                                                                                                    |
| ISIN<br>Place of Trade Type                                                   | M<br>0      | Section: Operation<br>User is required to select<br>the ISIN from the drop-<br>down list.<br>User may select type<br>EXCH, OTCO, PRIM, SECM,<br>VARI from the drop-down<br>list.                                                                                                    | M<br>N/A             | User is required to select<br>the ISIN from the drop-<br>down list.<br>N/A                                                                                                    |
| ISIN<br>Place of Trade Type<br>Place of Trade Description                     | M<br>0<br>0 | Section: Operation<br>User is required to select<br>the ISIN from the drop-<br>down list.<br>User may select type<br>EXCH, OTCO, PRIM, SECM,<br>VARI from the drop-down<br>list.<br>User may enter the                                                                                                    | M<br>N/A<br>N/A      | User is required to select<br>the ISIN from the drop-<br>down list.<br>N/A                                                                                                    |
| ISIN<br>Place of Trade Type<br>Place of Trade Description                     | M<br>0<br>0 | Section: Operation<br>User is required to select<br>the ISIN from the drop-<br>down list.<br>User may select type<br>EXCH, OTCO, PRIM, SECM,<br>VARI from the drop-down<br>list.<br>User may enter the<br>description of the Place of                                                                                                    | M<br>N/A<br>N/A      | User is required to select<br>the ISIN from the drop-<br>down list.<br>N/A                                                                                                    |
| ISIN<br>Place of Trade Type<br>Place of Trade Description                     | M<br>0<br>0 | Section: Operation<br>User is required to select<br>the ISIN from the drop-<br>down list.<br>User may select type<br>EXCH, OTCO, PRIM, SECM,<br>VARI from the drop-down<br>list.<br>User may enter the<br>description of the Place of<br>Trade (free text maximum                                                                                                    | M<br>N/A<br>N/A      | User is required to select<br>the ISIN from the drop-<br>down list.<br>N/A                                                                                                    |
| ISIN<br>Place of Trade Type<br>Place of Trade Description                     | M<br>0<br>0 | Section: Operation<br>User is required to select<br>the ISIN from the drop-<br>down list.<br>User may select type<br>EXCH, OTCO, PRIM, SECM,<br>VARI from the drop-down<br>list.<br>User may enter the<br>description of the Place of<br>Trade (free text maximum<br>30 chars – for                                                                                                    | M<br>N/A<br>N/A      | User is required to select<br>the ISIN from the drop-<br>down list.<br>N/A                                                                                                    |
| ISIN<br>Place of Trade Type<br>Place of Trade Description                     | M<br>0      | Section: Operation<br>User is required to select<br>the ISIN from the drop-<br>down list.<br>User may select type<br>EXCH, OTCO, PRIM, SECM,<br>VARI from the drop-down<br>list.<br>User may enter the<br>description of the Place of<br>Trade (free text maximum<br>30 chars – for<br>harmonization purposes,<br>it is recommended that                                                                                                    | M<br>N/A<br>N/A      | User is required to select<br>the ISIN from the drop-<br>down list.<br>N/A                                                                                                    |
| ISIN<br>Place of Trade Type<br>Place of Trade Description                     | M<br>0      | Section: Operation<br>User is required to select<br>the ISIN from the drop-<br>down list.<br>User may select type<br>EXCH, OTCO, PRIM, SECM,<br>VARI from the drop-down<br>list.<br>User may enter the<br>description of the Place of<br>Trade (free text maximum<br>30 chars – for<br>harmonization purposes,<br>it is recommended that<br>the ISO-10383 MIC code                                                                                                    | M<br>N/A<br>N/A      | User is required to select<br>the ISIN from the drop-<br>down list.<br>N/A                                                                                                    |
| ISIN<br>Place of Trade Type<br>Place of Trade Description                     | M<br>0      | Section: Operation<br>User is required to select<br>the ISIN from the drop-<br>down list.<br>User may select type<br>EXCH, OTCO, PRIM, SECM,<br>VARI from the drop-down<br>list.<br>User may enter the<br>description of the Place of<br>Trade (free text maximum<br>30 chars – for<br>harmonization purposes,<br>it is recommended that<br>the ISO-10383 MIC code<br>of 4 chars is used).                                                                                                    | M<br>N/A<br>N/A      | User is required to select<br>the ISIN from the drop-<br>down list.<br>N/A                                                                                                    |
| ISIN Place of Trade Type Place of Trade Description Nominal Amount            | M<br>0<br>0 | Section: Operation<br>User is required to select<br>the ISIN from the drop-<br>down list.<br>User may select type<br>EXCH, OTCO, PRIM, SECM,<br>VARI from the drop-down<br>list.<br>User may enter the<br>description of the Place of<br>Trade (free text maximum<br>30 chars – for<br>harmonization purposes,<br>it is recommended that<br>the ISO-10383 MIC code<br>of 4 chars is used).<br>User is required to enter                                                                                                    | M<br>N/A<br>N/A      | User is required to select<br>the ISIN from the drop-<br>down list.<br>N/A<br>N/A                                                                                                    |
| ISIN Place of Trade Type Place of Trade Description Nominal Amount            | M<br>0<br>0 | Section: Operation<br>User is required to select<br>the ISIN from the drop-<br>down list.<br>User may select type<br>EXCH, OTCO, PRIM, SECM,<br>VARI from the drop-down<br>list.<br>User may enter the<br>description of the Place of<br>Trade (free text maximum<br>30 chars – for<br>harmonization purposes,<br>it is recommended that<br>the ISO-10383 MIC code<br>of 4 chars is used).<br>User is required to enter<br>the Nominal Amount,                                                                                                    | M<br>N/A<br>N/A      | User is required to select<br>the ISIN from the drop-<br>down list.<br>N/A<br>N/A<br>User is required to enter<br>the Nominal Amount,                                                      |
| ISIN Place of Trade Type Place of Trade Description Nominal Amount            | M<br>0<br>0 | Section: Operation<br>User is required to select<br>the ISIN from the drop-<br>down list.<br>User may select type<br>EXCH, OTCO, PRIM, SECM,<br>VARI from the drop-down<br>list.<br>User may enter the<br>description of the Place of<br>Trade (free text maximum<br>30 chars – for<br>harmonization purposes,<br>it is recommended that<br>the ISO-10383 MIC code<br>of 4 chars is used).<br>User is required to enter<br>the Nominal Amount,<br>without separators and                                                                                       | M<br>N/A<br>N/A      | User is required to select<br>the ISIN from the drop-<br>down list.<br>N/A<br>N/A<br>User is required to enter<br>the Nominal Amount,<br>without separators and                            |
| ISIN Place of Trade Type Place of Trade Description Nominal Amount            | M<br>0<br>0 | Section: Operation<br>User is required to select<br>the ISIN from the drop-<br>down list.<br>User may select type<br>EXCH, OTCO, PRIM, SECM,<br>VARI from the drop-down<br>list.<br>User may enter the<br>description of the Place of<br>Trade (free text maximum<br>30 chars – for<br>harmonization purposes,<br>it is recommended that<br>the ISO-10383 MIC code<br>of 4 chars is used).<br>User is required to enter<br>the Nominal Amount,<br>without separators and<br>using '.' for decimals. In                                                         | M<br>N/A<br>N/A      | User is required to select<br>the ISIN from the drop-<br>down list.<br>N/A<br>N/A<br>User is required to enter<br>the Nominal Amount,<br>without separators and<br>using '.' for decimals. |
| ISIN Place of Trade Type Place of Trade Description Nominal Amount            | M<br>0<br>0 | Section: Operation<br>User is required to select<br>the ISIN from the drop-<br>down list.<br>User may select type<br>EXCH, OTCO, PRIM, SECM,<br>VARI from the drop-down<br>list.<br>User may enter the<br>description of the Place of<br>Trade (free text maximum<br>30 chars – for<br>harmonization purposes,<br>it is recommended that<br>the ISO-10383 MIC code<br>of 4 chars is used).<br>User is required to enter<br>the Nominal Amount,<br>without separators and<br>using '.' for decimals. In<br>case of PFOD, field can be<br>black or is dicate (0' | M<br>N/A<br>N/A      | User is required to select<br>the ISIN from the drop-<br>down list.<br>N/A<br>N/A<br>User is required to enter<br>the Nominal Amount,<br>without separators and<br>using '.' for decimals. |
| ISIN Place of Trade Type Place of Trade Description Nominal Amount Trade Date | M<br>0<br>0 | Section: Operation<br>User is required to select<br>the ISIN from the drop-<br>down list.<br>User may select type<br>EXCH, OTCO, PRIM, SECM,<br>VARI from the drop-down<br>list.<br>User may enter the<br>description of the Place of<br>Trade (free text maximum<br>30 chars – for<br>harmonization purposes,<br>it is recommended that<br>the ISO-10383 MIC code<br>of 4 chars is used).<br>User is required to enter<br>the Nominal Amount,<br>without separators and<br>using '.' for decimals. In<br>case of PFOD, field can be<br>blank or indicate '0'. | M<br>N/A<br>N/A<br>M | User is required to select<br>the ISIN from the drop-<br>down list.<br>N/A<br>N/A<br>User is required to enter<br>the Nominal Amount,<br>without separators and<br>using '.' for decimals. |

|                        |     | the Trade Date from the       |        |                               |
|------------------------|-----|-------------------------------|--------|-------------------------------|
|                        |     | Calendar Icon.                |        |                               |
| Settlement Amount      | М   | User is required to enter     | N/A    | N/A                           |
|                        |     | the Settlement Amount         |        |                               |
|                        |     | without separators and        |        |                               |
|                        |     | using '.' for decimals. In    |        |                               |
|                        |     | case of FOP, field can be     |        |                               |
|                        |     | blank or indicate '0'.        |        |                               |
| Settlement Date        | М   | User is required to select    | М      | User is required to select    |
|                        |     | the Intended Settlement       |        | the Intended Settlement       |
|                        |     | Date from the Calendar        |        | Date from the Calendar        |
|                        |     | Icon.                         |        | Icon. Past date is not        |
|                        |     | Section: T2S parameters       |        | allowed.                      |
| T2S Operation Type     | М   | User should select            | M      | Liser should select           |
| 125 Operation Type     | 101 | <b>'Settlement'</b> from the  | 111    | <b>'Restriction'</b> from the |
|                        |     | dron-down list                |        | dron-down list                |
| T2S Partial Settlement | 0   | User may select 'NPAR'        | N/A    | N/A                           |
| Condition              | •   | 'PARC'. 'PARQ'. 'PART'. If    | ,,,    |                               |
|                        |     | field is blank, 'NPAR' is     |        |                               |
|                        |     | autocompleted as the          |        |                               |
|                        |     | default value.                |        |                               |
| T2S Priority           | 0   | User may select '3' (High     | 0      | User may select '3' (High     |
|                        |     | Priority) or '4' (Normal      |        | Priority) or '4' (Normal      |
|                        |     | Priority). If field is blank, |        | Priority). If field is blank, |
|                        |     | '4' is autocompleted as       |        | '4' is autocompleted as       |
|                        |     | the default value.            |        | the default value.            |
| T2S Movement Type      | М   | User should select either     | N/A    | N/A                           |
|                        |     | 'DELI' or 'RECE'.             |        |                               |
| T2S Payment Type       | М   | User should select either     | N/A    | N/A                           |
|                        |     | 'APMI' or 'FREE'.             | N1 / A | N1/A                          |
| 125 ISO Trans Code     | IVI | User should select the ISO    | N/A    | N/A                           |
|                        |     | the drep down list            |        |                               |
| T25 Common TrDof       | 0   | Liser may onter a             |        | NI/A                          |
| 123 Common Tree        | 0   | Common Trade                  | IN/A   | N/A                           |
|                        |     | Reference in case they        |        |                               |
|                        |     | have agreed with the          |        |                               |
|                        |     | counterparty.                 |        |                               |
| T2S Party Hold Status  | 0   | User may select either        | N/A    | N/A                           |
|                        |     | 'No' (Released) or 'Yes'      |        |                               |
|                        |     | (On Party Hold). If field is  |        |                               |
|                        |     | blank, 'No' is                |        |                               |
|                        |     | autocompleted as the          |        |                               |
|                        |     | default value.                |        |                               |
| CA Opt Out             | 0   | User may select either        | N/A    | N/A                           |
|                        |     | 'No' (Instruction will be     |        |                               |
|                        |     | eligible for 'On Flow'        |        |                               |
|                        |     | Corporate Actions) or         |        |                               |
|                        |     | 'Yes' (NOMC – Instruction     |        |                               |
|                        |     | will be excluded from 'On     |        |                               |

|      |   | Flow' Corporate Actions).<br>If field is blank, 'No' is<br>autocompleted as the<br>default value.                                                                                                    |     |     |
|------|---|----------------------------------------------------------------------------------------------------|-----|-----|
| ADEA | 0 | Applies to APMT<br>instructions. User may<br>select either 'No'<br>(instruction will not be<br>submitted to settlement<br>after DVP cut-off) or 'Yes'<br>(instruction will be<br>submitted to settlement<br>even after DVP cut-off,<br>until 18:40 CET). If field is<br>blank, 'No' is<br>autocompleted as the<br>default value. DVP cut-off<br>is 16:00 CET. | N/A | N/A |

### 2.2.2 'Links' tab

| Create new Notice                   |                                |                   |  |  |  |  |  |  |  |  |
|-------------------------------------|--------------------------------|-------------------|--|--|--|--|--|--|--|--|
| Notice Links Restrictions CCBM      | Notice Links Restrictions CCBM |                   |  |  |  |  |  |  |  |  |
| T26 Linka                           |                                |                   |  |  |  |  |  |  |  |  |
|                                     |                                |                   |  |  |  |  |  |  |  |  |
| Add Notice Links T                  |                                |                   |  |  |  |  |  |  |  |  |
| Total Linked Notice                 |                                |                   |  |  |  |  |  |  |  |  |
| T2S Link Type T2S Linked Instr Type | T2S Link Reference             | T2S Pool Ref      |  |  |  |  |  |  |  |  |
| T T                                 |                                |                   |  |  |  |  |  |  |  |  |
|                                     |                                |                   |  |  |  |  |  |  |  |  |
|                                     |                                |                   |  |  |  |  |  |  |  |  |
|                                     |                                |                   |  |  |  |  |  |  |  |  |
|                                     |                                |                   |  |  |  |  |  |  |  |  |
|                                     |                                |                   |  |  |  |  |  |  |  |  |
|                                     |                                |                   |  |  |  |  |  |  |  |  |
|                                     |                                |                   |  |  |  |  |  |  |  |  |
|                                     |                                |                   |  |  |  |  |  |  |  |  |
|                                     |                                |                   |  |  |  |  |  |  |  |  |
|                                     |                                |                   |  |  |  |  |  |  |  |  |
|                                     |                                |                   |  |  |  |  |  |  |  |  |
|                                     |                                |                   |  |  |  |  |  |  |  |  |
|                                     |                                |                   |  |  |  |  |  |  |  |  |
|                                     |                                |                   |  |  |  |  |  |  |  |  |
|                                     |                                |                   |  |  |  |  |  |  |  |  |
|                                     |                                | Send Notice Close |  |  |  |  |  |  |  |  |

The below table provides a description of input fields in 'Links' tab, as well as their Mandatory or Optional nature:

- M: MandatoryO: Optional
- CM: Conditional Mandatory
- > N/A: Not Applicable

| Input Field           |    | Settlement Instruction                                                                                                    | Intra-Position Movement |                                                                                                    |  |  |  |  |  |
|-----------------------|----|----------------------------------------------------------------------------------------------------|-------------------------|----------------------------------------------------------------------------------------------------|--|--|--|--|--|
| Section: T2S Links    |    |                                                                                                    |                         |                                                                                                    |  |  |  |  |  |
| Add Notice Links      | 0  | User may select either 'No'<br>(No Links will be used) or<br>'Yes' (One or more Links<br>will be used). If field is<br>blank, 'No' is<br>autocompleted as the<br>default value. | 0                       | User may select either 'No'<br>(No Links will be used) or<br>'Yes' (One or more Links<br>will be used). If field is<br>blank, 'No' is<br>autocompleted as the<br>default value. |  |  |  |  |  |
| Total Linked Notices  | СМ | User should complete it, in<br>case the Notice is part of a<br>Pool. Number should<br>indicate the Total Number<br>of Notices Linked to the<br>particular Pool.                 | СМ                      | User should complete it, in<br>case the Notice is part of a<br>Pool. Number should<br>indicate the Total Number<br>of Notices Linked to the<br>particular Pool.                 |  |  |  |  |  |
| Current Linked Notice | СМ | User should complete it, in<br>case the Notice is part of a<br>Pool. Number should<br>indicate the increasing<br>order of the specific Notice<br>being part of the Pool.        | СМ                      | User should complete it, in<br>case the Notice is part of a<br>Pool. Number should<br>indicate the increasing<br>order of the specific Notice<br>being part of the Pool.        |  |  |  |  |  |
| T2S Link Type         | СМ | User should select value, if Notice contains Links.                                                                                                    | СМ                      | User should select value, if Notice contains Links.                                                                                                    |  |  |  |  |  |
| T2S Linked Instr Type | СМ | User should select value, if Notice contains Links.                                                                                                    | CM                      | User should select value, if Notice contains Links.                                                                                                    |  |  |  |  |  |
| T2S Link Reference    | CM | User should complete it, if:<br>'T2S Linked Instr Type'<br>≠Pool.                                                                                                    | СМ                      | User should complete it, if:<br>'T2S Linked Instr Type'<br>≠Pool.                                                                                                    |  |  |  |  |  |
| T2S Pool Ref          | CM | User should complete it, if:<br>'T2S Linked Instr Type'<br>=Pool.                                                                                                    | СМ                      | User should complete it, if:<br>'T2S Linked Instr Type'<br>=Pool.                                                                                                    |  |  |  |  |  |

### 2.2.3 'Restrictions' tab

| Create new Notice    |             |                        |                            | X           |
|----------------------|-------------|------------------------|----------------------------|-------------|
| Notice Links Restric | ctions CCBM |                        |                            |             |
| Restrictions         |             |                        |                            |             |
| Add Restriction Ref  | T2S Restric | tion Type ID From      | T2S Restriction Type ID To |             |
| T2S Movement Type    | T2S Is Cash | T2S Restriction Ref ID | T2S Restriction Pos        |             |
| <b>V</b>             | <b>T</b>    |                        |                            |             |
| <b>T</b>             | <b>T</b>    |                        |                            |             |
|                      |             |                        |                            |             |
|                      |             |                        |                            |             |
|                      |             |                        |                            |             |
|                      |             |                        |                            |             |
|                      |             |                        |                            |             |
|                      |             |                        |                            |             |
|                      |             |                        |                            |             |
|                      |             |                        | Send No                    | otice Close |

The below table provides a description of input fields in 'Restrictions' tab, as well as their Mandatory or Optional nature:

- M: Mandatory
- > 0: Optional
- CM: Conditional Mandatory
- > N/A: Not Applicable

| Input Field           |    | Settlement Instruction           | Intra-Position Movement |                                          |  |  |  |  |  |  |
|-----------------------|----|----------------------------------|-------------------------|------------------------------------------|--|--|--|--|--|--|
| Section: Restrictions |    |                                  |                         |                                          |  |  |  |  |  |  |
| Add Restriction       | CM | User should select 'Yes', if one | CM                      | User should select 'Yes', if one         |  |  |  |  |  |  |
| Ref                   |    | of the below business cases      |                         | of the below business cases              |  |  |  |  |  |  |
|                       |    | applies:                         |                         | applies:                                 |  |  |  |  |  |  |
|                       |    | • Use of                         |                         | <ul> <li>Increase/Decrease of</li> </ul> |  |  |  |  |  |  |
|                       |    | Blocked/Reserved                 |                         | existing                                 |  |  |  |  |  |  |
|                       |    | securities position in a         |                         | Blocked/Reserved                         |  |  |  |  |  |  |
|                       |    | DFOP or DVP                      |                         | securities position.                     |  |  |  |  |  |  |
|                       |    | Settlement Instruction           |                         |                                          |  |  |  |  |  |  |
|                       |    | (Direct/Indirect Debit).         |                         |                                          |  |  |  |  |  |  |
|                       |    | • Use of                         |                         |                                          |  |  |  |  |  |  |
|                       |    | Blocked/Reserved                 |                         |                                          |  |  |  |  |  |  |
|                       |    | cash position in a RVP           |                         |                                          |  |  |  |  |  |  |
|                       |    | Settlement                       |                         |                                          |  |  |  |  |  |  |
|                       |    | Instruction.                     |                         |                                          |  |  |  |  |  |  |
| T2S Restriction       | 0  | User may select the sub-         | М                       | User should select the sub-              |  |  |  |  |  |  |

| Type ID From                  |    | position to be used in a<br>Delivery Instruction<br>(Blocked/Reserved/Earmarked<br>/Available). If field remains<br>blank, 'AWAS - Available' is<br>autocompleted as the default<br>value.                                                                                                    |     | position to be decreased<br>(Blocked/Reserved/Earmarked/<br>Available).                                                                                                    |
|-------------------------------|----|----------------------------------------------------------------------------------------------------|-----|----------------------------------------------------------------------------------------------------|
| T2S Restriction<br>Type ID To | 0  | User may select the sub-<br>position to be increased in a<br>Receipt Instruction<br>(Earmarked/Available). If field<br>remains blank, 'AWAS -<br>Available' is autocompleted as<br>the default value.                                                                                                    | М   | User should select the sub-<br>position to be increased<br>(Blocked/Reserved/Earmarked/<br>Available).                                                                                              |
| T2S Movement<br>Type          | СМ | User should select 'DELI', if<br>one of the below business<br>cases takes place:<br>Use of<br>Blocked/Reserved<br>securities position in a<br>DFOP or DVP<br>Settlement Instruction<br>(Direct/Indirect Debit).<br>Use of<br>Blocked/Reserved<br>cash position in a RVP<br>Settlement<br>Instruction.<br>Value 'RECE' does not apply to             | СМ  | User should select 'DELI', in<br>case of Decrease of existing<br>Blocked/Reserved securities<br>position and 'RECE', in case of<br>Increase of existing<br>Blocked/Reserved securities<br>position. |
| T2S Is Cash                   | СМ | User should select 'Yes', in<br>case a Blocked/Reserved cash<br>position is used in a RVP<br>Settlement Instruction.                                                                                                    | M   | User should select 'No', as Cash<br>Restriction References have no<br>connection to Intra-Position<br>Movements.                                                                                    |
| T2S Restriction<br>Ref ID     | СМ | User should indicate the<br>Restriction Reference ID, in<br>case 'T2S Movement Type'<br>contains a value.                                                                                                    | СМ  | User should indicate the<br>Restriction Reference ID, in<br>case 'T2S Movement Type'<br>contains a value.                                                                                           |
| T2S Restriction<br>Pos        | CM | User should indicate the order<br>(1, 2, 3,etc) by which the<br>Blocked/Reserved securities<br>positions will be used by T2S<br>in the below business cases<br>(provided that more than one<br>Restriction References have<br>been indicated):<br>• Use of<br>Blocked/Reserved<br>securities position in a<br>DFOP or DVP<br>Settlement Instruction | N/A | N/A                                                                                                    |

| (Direct/Indirect Debit). |  |
|--------------------------|--|
| • Use of                 |  |
| Blocked/Reserved         |  |
| cash position in a RVP   |  |
| Settlement               |  |
| Instruction.             |  |

### 2.2.4 'CCBM' tab

| Create new Notice     |           |   | ×                 |
|-----------------------|-----------|---|-------------------|
| Notice Links Restrict | ions CCBM |   |                   |
| ССВМ                  |           |   |                   |
| Is CCBM               |           |   |                   |
| CCBM Type<br>▼        | CCBM HCB  | ¥ |                   |
|                       |           |   |                   |
|                       |           |   |                   |
|                       |           |   |                   |
|                       |           |   |                   |
|                       |           |   |                   |
|                       |           |   |                   |
|                       |           |   |                   |
|                       |           |   |                   |
|                       |           |   |                   |
|                       |           |   |                   |
|                       |           |   | Send Notice Close |

The below table provides a description of input fields in 'Restrictions' tab, as well as their Mandatory or Optional nature:

- M: Mandatory
- O: Optional
- CM: Conditional Mandatory
- > N/A: Not Applicable

| Input Field   |    | Settlement Instruction               | Intra-Position Movement |     |  |  |  |  |
|---------------|----|--------------------------------------|-------------------------|-----|--|--|--|--|
| Section: CCBM |    |                                      |                         |     |  |  |  |  |
| Is CCBM       | CM | User should select 'Yes' in case the | N/A                     | N/A |  |  |  |  |
|               |    | instruction is a CCBM operation.     |                         |     |  |  |  |  |
| ССВМ Туре     | CM | User should select 'Repo' or         | N/A                     | N/A |  |  |  |  |
|               |    | 'Collateral', depending on the CCBM  |                         |     |  |  |  |  |
|               |    | type, in case 'Is CCBM'=Yes.         |                         |     |  |  |  |  |

| CCBM HCB | CM | User should select the foreign Central | N/A | N/A |
|----------|----|----------------------------------------|-----|-----|
|          |    | bank BIC from the drop-down list, in   |     |     |
|          |    | case 'Is CCBM'=Yes.                    |     |     |

### 2.2.5 Examples of Input of Common Business Cases

In the next part of the document, users may find field specifications for the most common business cases entry. The below abbreviations are used:

- A/C=AutoCompleted
- M=Mandatory
- N/A=Not Applicable
- O=Optional

### 2.2.5.1 Receive Free of Payment

|         |                                     | Most Common Receive Free of Payment (RFOP) Operations |                   |                 |                              |                                   |  |  |
|---------|-------------------------------------|-------------------------------------------------------|-------------------|-----------------|------------------------------|-----------------------------------|--|--|
| Section | Input Fields                        | Intra-CSD<br>RFOP                                     | Cross-CSD<br>RFOP | Release<br>CCBM | Internal<br>Transfer<br>RFOP | Release<br>Domestic<br>Collateral |  |  |
|         | Sender BIC                          | A/C                                                   | A/C               | A/C             | A/C                          | A/C                               |  |  |
|         | Sender Reference                    | М                                                     | М                 | М               | М                            | М                                 |  |  |
| der     | T2S Security Account                | М                                                     | М                 | М               | М                            | М                                 |  |  |
| Sen     | T2S Dedicated Cash Account          | N/A                                                   | N/A               | N/A             | N/A                          | N/A                               |  |  |
|         | Sender Client BIC                   | 0                                                     | N/A               | 0               | 0                            | N/A                               |  |  |
|         | Sender Client Account ID            | 0                                                     | N/A               | 0               | 0                            | N/A                               |  |  |
|         | Member BIC                          | М                                                     | Μ                 | BNGRGRAACCB     | SenderBIC11                  | BNGRGRAA072                       |  |  |
| oart    | T2S Security Account                | 0                                                     | N/A               | N/A             | М                            | N/A                               |  |  |
| nterl   | Ctpy Client BIC                     | 0                                                     | М                 | N/A             | 0                            | N/A                               |  |  |
| Cou     | Ctpy Client Account ID              | 0                                                     | 0                 | N/A             | 0                            | N/A                               |  |  |
|         | Ctpy Client SubAccount ID           | N/A                                                   | 0                 | N/A             | N/A                          | N/A                               |  |  |
|         | ISIN                                | М                                                     | М                 | М               | М                            | М                                 |  |  |
| ы       | Nominal Amount                      | М                                                     | М                 | М               | М                            | М                                 |  |  |
| erati   | Trade Date                          | М                                                     | М                 | М               | М                            | М                                 |  |  |
| do      | Settlement Amount                   | N/A                                                   | N/A               | N/A             | N/A                          | N/A                               |  |  |
|         | Settlement Date                     | М                                                     | М                 | М               | М                            | М                                 |  |  |
|         | T2S Operation Type                  | Settlement                                            | Settlement        | Settlement      | Settlement                   | Settlement                        |  |  |
|         | T2S Partial Settlement<br>Condition | 0                                                     | 0                 | NPAR            | 0                            | NPAR                              |  |  |
|         | T2S Priority                        | 0                                                     | 0                 | 0               | 0                            | 0                                 |  |  |
| ers     | T2S Movement Type                   | RECE                                                  | RECE              | RECE            | RECE                         | RECE                              |  |  |
| amet    | T2S Payment Type                    | FREE                                                  | FREE              | FREE            | FREE                         | FREE                              |  |  |
| 2S par  | T2S ISO Trans Code                  | TRAD                                                  | TRAD              | REPU<br>COLI    | OWNI                         | COLO                              |  |  |
| 14      | T2S Common TrRef                    | 0                                                     | 0                 | N/A             | A/C                          | A/C                               |  |  |
|         | T2S Party Hold Status               | 0                                                     | 0                 | 0               | 0                            | 0                                 |  |  |
|         | CA Opt Out                          | 0                                                     | 0                 | 0               | 0                            | Yes                               |  |  |
|         | ADEA                                | N/A                                                   | N/A               | N/A             | N/A                          | N/A                               |  |  |

|        | Add Notice Links             | 0   | 0   | N/A | 0   | N/A |
|--------|------------------------------|-----|-----|-----|-----|-----|
|        | Total Linked Notices         | 0   | 0   | N/A | 0   | N/A |
| ks     | Current Linked Notice        | 0   | 0   | N/A | 0   | N/A |
| S Lin  | T2S Link Type                | 0   | 0   | N/A | 0   | N/A |
| 12     | T2S Linked Instr Type        | 0   | 0   | N/A | 0   | N/A |
|        | T2S Link Reference           | 0   | 0   | N/A | 0   | N/A |
|        | T2S Pool Ref                 | 0   | 0   | N/A | 0   | N/A |
|        | Add Restriction Ref          | N/A | N/A | N/A | N/A | N/A |
|        | T2S Restriction Type ID From | N/A | N/A | N/A | N/A | N/A |
| ons    | T2S Restriction Type ID To   | 0   | 0   | 0   | 0   | 0   |
| tricti | T2S Movement Type            | N/A | N/A | N/A | N/A | N/A |
| Res    | T2S Is Cash                  | N/A | N/A | N/A | N/A | N/A |
|        | T2S Restriction Ref ID       | N/A | N/A | N/A | N/A | N/A |
|        | T2S Restriction Pos          | N/A | N/A | N/A | N/A | N/A |
| _      | Is CCBM                      | N/A | N/A | Yes | N/A | N/A |
| CCBIV  | ССВМ Туре                    | N/A | N/A | М   | N/A | N/A |
| 0      | ССВМ НСВ                     | N/A | N/A | М   | N/A | N/A |

# 2.2.5.2 Receive Versus Payment

|       | L             |                                        | Most Common Receive Versus Payment (RVP) Operations |                   |                            |                 |                             |                             |                 |                         |
|-------|---------------|----------------------------------------|-----------------------------------------------------|-------------------|----------------------------|-----------------|-----------------------------|-----------------------------|-----------------|-------------------------|
| Tab   | Sectio        | Input Fields                           | Intra-<br>CSD<br>RVP                                | Cross-<br>CSD RVP | Reverse<br>Repo<br>Opening | Repo<br>Closing | Buy-Sell<br>Back<br>Opening | Sell-Buy<br>Back<br>Closing | lssuanc<br>e    | PFOD<br>(Cash<br>Debit) |
|       |               | Sender BIC                             | A/C                                                 | A/C               | A/C                        | A/C             | A/C                         | A/C                         | A/C             | A/C                     |
|       |               | Sender Reference                       | М                                                   | М                 | М                          | М               | М                           | М                           | М               | М                       |
|       | der           | T2S Security<br>Account                | М                                                   | М                 | М                          | М               | М                           | М                           | М               | М                       |
|       | Send          | T2S Dedicated<br>Cash Account          | 0                                                   | 0                 | 0                          | 0               | Ο                           | 0                           | 0               | 0                       |
|       |               | Sender Client BIC                      | 0                                                   | N/A               | 0                          | 0               | 0                           | 0                           | 0               | 0                       |
|       |               | Sender Client<br>Account ID            | 0                                                   | N/A               | 0                          | 0               | 0                           | 0                           | 0               | 0                       |
|       |               | Member BIC                             | Μ                                                   | М                 | М                          | Μ               | М                           | М                           | MFGAG<br>RAAPDI | М                       |
|       | part          | T2S Security<br>Account                | 0                                                   | N/A               | 0                          | 0               | 0                           | 0                           | N/A             | 0                       |
| e     | nter          | Ctpy Client BIC                        | 0                                                   | М                 | 0                          | 0               | 0                           | 0                           | N/A             | 0                       |
| Notic | Cou           | Ctpy Client<br>Account ID              | 0                                                   | 0                 | 0                          | 0               | 0                           | 0                           | N/A             | 0                       |
|       |               | Ctpy Client<br>SubAccount ID           | N/A                                                 | 0                 | N/A                        | N/A             | N/A                         | N/A                         | N/A             | N/A                     |
|       |               | ISIN                                   | М                                                   | М                 | М                          | М               | М                           | М                           | Μ               | М                       |
|       | u             | Nominal Amount                         | М                                                   | М                 | М                          | М               | М                           | М                           | М               | N/A                     |
|       | eratio        | Trade Date                             | Μ                                                   | М                 | М                          | М               | М                           | М                           | Μ               | М                       |
|       | Ope           | Settlement<br>Amount                   | М                                                   | М                 | М                          | М               | М                           | М                           | М               | М                       |
|       |               | Settlement Date                        | М                                                   | М                 | М                          | М               | М                           | М                           | М               | М                       |
|       | ters          | T2S Operation<br>Type                  | Settlem<br>ent                                      | Settlem<br>ent    | Settlem<br>ent             | Settlem<br>ent  | Settlem<br>ent              | Settlem<br>ent              | Settlem<br>ent  | Settlem<br>ent          |
|       | T25<br>parame | T2S Partial<br>Settlement<br>Condition | 0                                                   | 0                 | 0                          | 0               | 0                           | 0                           | NPAR            | 0                       |

|         |         | T2S Priority                    | 0    | 0    | 0    | 0                   | 0    | 0                   | 0    | 0    |
|---------|---------|---------------------------------|------|------|------|---------------------|------|---------------------|------|------|
|         |         | T2S Movement<br>Type            | RECE | RECE | RECE | RECE                | RECE | RECE                | RECE | RECE |
|         |         | T2S Payment Type                | APMT | APMT | APMT | APMT                | APMT | APMT                | APMT | APMT |
|         |         | T2S ISO Trans<br>Code           | TRAD | TRAD | RVPO | REPU                | BSBK | SBBK                | ISSU | TRAD |
|         |         | T2S Common<br>TrRef             | 0    | 0    | 0    | 0                   | 0    | 0                   | A/C  | 0    |
|         |         | T2S Party Hold<br>Status        | 0    | 0    | 0    | 0                   | 0    | 0                   | 0    | 0    |
|         |         | CA Opt Out                      | 0    | 0    | 0    | 0                   | 0    | 0                   | Yes  | 0    |
|         |         | ADEA                            | 0    | 0    | 0    | 0                   | 0    | 0                   | 0    | 0    |
|         |         | Add Notice Links                | 0    | 0    | 0    | Yes                 | 0    | Yes                 | N/A  | 0    |
|         |         | Total Linked<br>Notices         | 0    | 0    | 0    | 0                   | 0    | 0                   | N/A  | 0    |
|         | ks      | Current Linked<br>Notice        | 0    | 0    | 0    | 0                   | 0    | 0                   | N/A  | 0    |
| Links   | S Lin   | T2S Link Type                   | 0    | 0    | 0    | AFTE                | 0    | AFTE                | N/A  | 0    |
|         | Т2      | T2S Linked Instr<br>Type        | 0    | 0    | 0    | SctiesStt<br>ImTxId | 0    | SctiesStt<br>ImTxId | N/A  | 0    |
|         |         | T2S Link<br>Reference           | 0    | 0    | 0    | Ref of<br>Opening   | 0    | Ref of<br>Opening   | N/A  | 0    |
|         |         | T2S Pool Ref                    | 0    | 0    | 0    | 0                   | 0    | 0                   | N/A  | 0    |
|         |         | Add Restriction<br>Ref          | 0    | 0    | 0    | 0                   | 0    | 0                   | 0    | 0    |
|         |         | T2S Restriction<br>Type ID From | N/A  | N/A  | N/A  | N/A                 | N/A  | N/A                 | N/A  | N/A  |
| suo     | ons     | T2S Restriction<br>Type ID To   | 0    | 0    | 0    | 0                   | 0    | 0                   | 0    | 0    |
| stricti | stricti | T2S Movement<br>Type            | 0    | 0    | 0    | 0                   | 0    | 0                   | 0    | 0    |
| Re      | Re      | T2S Is Cash                     | 0    | 0    | 0    | 0                   | 0    | 0                   | 0    | 0    |
|         |         | T2S Restriction<br>Ref ID       | 0    | 0    | 0    | 0                   | 0    | 0                   | 0    | 0    |
|         |         | T2S Restriction<br>Pos          | 0    | 0    | 0    | 0                   | 0    | 0                   | 0    | 0    |
| _       |         | Is CCBM                         | N/A  | N/A  | N/A  | N/A                 | N/A  | N/A                 | N/A  | N/A  |
| CBM     | CBM     | ССВМ Туре                       | N/A  | N/A  | N/A  | N/A                 | N/A  | N/A                 | N/A  | N/A  |
|         | 0       | ССВМ НСВ                        | N/A  | N/A  | N/A  | N/A                 | N/A  | N/A                 | N/A  | N/A  |

# 2.2.5.3 Deliver Free of Payment

|       |         |                               | Most Common Deliver Free of Payment (DFOP) Operations |                       |                 |                              |                                  |                  |                   |  |
|-------|---------|-------------------------------|-------------------------------------------------------|-----------------------|-----------------|------------------------------|----------------------------------|------------------|-------------------|--|
| Tab   | Section | Input Fields                  | Intra-CSD<br>DFOP                                     | Cross-<br>CSD<br>DFOP | Pledge<br>CCBM  | Internal<br>Transfer<br>DFOP | Pledge<br>Domestic<br>Collateral | Exchange<br>ISIN | Stripping         |  |
|       |         | Sender BIC                    | A/C                                                   | A/C                   | A/C             | A/C                          | A/C                              | A/C              | A/C               |  |
|       |         | Sender Reference              | М                                                     | М                     | Μ               | Μ                            | М                                | М                | М                 |  |
|       | er      | T2S Security Account          | М                                                     | М                     | М               | М                            | М                                | М                | М                 |  |
| otice | Send    | T2S Dedicated Cash<br>Account | N/A                                                   | N/A                   | N/A             | N/A                          | N/A                              | N/A              | N/A               |  |
| z     |         | Sender Client BIC             | 0                                                     | N/A                   | 0               | 0                            | N/A                              | N/A              | N/A               |  |
|       |         | Sender Client<br>Account ID   | 0                                                     | N/A                   | 0               | 0                            | N/A                              | N/A              | N/A               |  |
|       | terpa   | Member BIC                    | М                                                     | М                     | BNGRGR<br>AACCB | Sender<br>BIC                | BNGRGR<br>AA072                  | BNGRGR<br>A1APR  | BNGRGRA<br>1STA/B |  |

|        |        | T2S Security Account                   | 0        | N/A      | N/A          | М        | N/A      | N/A      | N/A       |
|--------|--------|----------------------------------------|----------|----------|--------------|----------|----------|----------|-----------|
|        |        | Ctpy Client BIC                        | 0        | М        | N/A          | 0        | N/A      | N/A      | N/A       |
|        |        | Ctpy Client Account<br>ID              | 0        | 0        | N/A          | 0        | N/A      | N/A      | N/A       |
|        |        | Ctpy Client<br>SubAccount ID           | N/A      | 0        | N/A          | N/A      | N/A      | N/A      | N/A       |
|        |        | ISIN                                   | М        | Μ        | Μ            | М        | Μ        | М        | М         |
|        | u      | Nominal Amount                         | М        | М        | М            | М        | М        | М        | М         |
|        | erati  | Trade Date                             | М        | Μ        | Μ            | М        | Μ        | М        | М         |
|        | ор     | Settlement Amount                      | N/A      | N/A      | N/A          | N/A      | N/A      | N/A      | N/A       |
|        |        | Settlement Date                        | М        | Μ        | Μ            | М        | Μ        | М        | М         |
|        |        | T2S Operation Type                     | Settleme | Settleme | Settleme     | Settleme | Settleme | Settleme | Settlemen |
|        |        | T2S Partial<br>Settlement<br>Condition | 0        | 0        | NPAR         | 0        | NPAR     | NPAR     | NPAR      |
|        |        | T2S Priority                           | 0        | 0        | 0            | 0        | 0        | 0        | 0         |
|        | eters  | T2S Movement Type                      | DELI     | DELI     | DELI         | DELI     | DELI     | DELI     | DELI      |
|        | aram   | T2S Payment Type                       | FREE     | FREE     | FREE         | FREE     | FREE     | FREE     | FREE      |
|        | T2S pa | T2S ISO Trans Code                     | TRAD     | TRAD     | REPU<br>COLO | OWNI     | COLO     | TRAD     | TRAD      |
|        |        | T2S Common TrRef                       | 0        | 0        | N/A          | A/C      | A/C      | A/C      | A/C       |
|        |        | T2S Party Hold<br>Status               | 0        | 0        | 0            | 0        | 0        | 0        | 0         |
|        |        | CA Opt Out                             | 0        | 0        | 0            | 0        | Yes      | 0        | 0         |
|        |        | ADEA                                   | N/A      | N/A      | N/A          | N/A      | N/A      | N/A      | N/A       |
|        |        | Add Notice Links                       | 0        | 0        | N/A          | 0        | N/A      | N/A      | N/A       |
|        |        | Total Linked Notices                   | 0        | 0        | N/A          | 0        | N/A      | N/A      | N/A       |
| s      | ıks    | Current Linked<br>Notice               | 0        | 0        | N/A          | 0        | N/A      | N/A      | N/A       |
| Link   | 2S Lii | T2S Link Type                          | 0        | 0        | N/A          | 0        | N/A      | N/A      | N/A       |
|        | н      | T2S Linked Instr<br>Type               | 0        | 0        | N/A          | 0        | N/A      | N/A      | N/A       |
|        |        | T2S Link Reference                     | 0        | 0        | N/A          | 0        | N/A      | N/A      | N/A       |
|        |        | T2S Pool Ref                           | 0        | 0        | N/A          | 0        | N/A      | N/A      | N/A       |
|        |        | Add Restriction Ref                    | 0        | 0        | 0            | 0        | 0        | 0        | 0         |
|        |        | T2S Restriction Type<br>ID From        | 0        | 0        | 0            | 0        | 0        | 0        | 0         |
| tions  | tions  | T2S Restriction Type<br>ID To          | N/A      | N/A      | N/A          | N/A      | N/A      | N/A      | N/A       |
| strict | strict | T2S Movement Type                      | 0        | 0        | 0            | 0        | 0        | 0        | 0         |
| Re     | Re     | T2S Is Cash                            | 0        | 0        | 0            | 0        | 0        | 0        | 0         |
|        |        | T2S Restriction Ref<br>ID              | 0        | 0        | 0            | 0        | 0        | 0        | 0         |
|        |        | T2S Restriction Pos                    | 0        | 0        | 0            | 0        | 0        | 0        | 0         |
| -      | 5      | Is CCBM                                | N/A      | N/A      | Yes          | N/A      | N/A      | N/A      | N/A       |
| CCBN   | CCBN   | ССВМ Туре                              | N/A      | N/A      | М            | N/A      | N/A      | N/A      | N/A       |
|        |        | ССВМ НСВ                               | N/A      | N/A      | М            | N/A      | N/A      | N/A      | N/A       |

# 2.2.5.4 Deliver Versus Payment

|       | ۲      |                                        |                      | Most                 | Common D        | eliver Versu               | s Payment (                 | DVP) Opera                  | tions                    |                         |
|-------|--------|----------------------------------------|----------------------|----------------------|-----------------|----------------------------|-----------------------------|-----------------------------|--------------------------|-------------------------|
| Tab   | Sectio | Input Fields                           | Intra-<br>CSD<br>DVP | Cross-<br>CSD<br>DVP | Repo<br>Opening | Reverse<br>Repo<br>Closing | Sell-Buy<br>Back<br>Opening | Buy-Sell<br>Back<br>Closing | lssuer<br>Repurch<br>ase | PFOD<br>(Cash<br>Credit |
|       |        | Sender BIC                             | A/C                  | A/C                  | A/C             | A/C                        | A/C                         | A/C                         | A/C                      | A/C                     |
|       |        | Sender Reference                       | М                    | М                    | М               | М                          | М                           | М                           | М                        | М                       |
|       | der    | T2S Security<br>Account                | М                    | М                    | М               | М                          | М                           | М                           | М                        | М                       |
|       | Sen    | T2S Dedicated<br>Cash Account          | 0                    | 0                    | 0               | 0                          | 0                           | 0                           | 0                        | 0                       |
|       |        | Sender Client BIC                      | 0                    | N/A                  | 0               | 0                          | 0                           | 0                           | 0                        | 0                       |
|       |        | Sender Client<br>Account ID            | 0                    | N/A                  | 0               | 0                          | 0                           | 0                           | 0                        | 0                       |
|       |        | Member BIC                             | М                    | М                    | М               | М                          | М                           | М                           | MFGAG<br>RAAPDI          | М                       |
|       | part   | T2S Security<br>Account                | 0                    | N/A                  | 0               | 0                          | 0                           | 0                           | N/A                      | 0                       |
|       | nter   | Ctpy Client BIC                        | 0                    | М                    | 0               | 0                          | 0                           | 0                           | N/A                      | 0                       |
|       | Cou    | Ctpy Client<br>Account ID              | 0                    | 0                    | 0               | 0                          | 0                           | 0                           | N/A                      | 0                       |
|       |        | Ctpy Client<br>SubAccount ID           | N/A                  | 0                    | N/A             | N/A                        | N/A                         | N/A                         | N/A                      | N/A                     |
|       |        | ISIN                                   | М                    | М                    | М               | М                          | М                           | М                           | М                        | М                       |
| e     | u      | Nominal Amount                         | М                    | М                    | М               | М                          | М                           | М                           | М                        | N/A                     |
| Noti  | erati  | Trade Date                             | М                    | М                    | М               | М                          | М                           | М                           | М                        | М                       |
|       | Op     | Settlement<br>Amount                   | М                    | М                    | М               | М                          | М                           | М                           | М                        | М                       |
|       |        | Settlement Date                        | М                    | М                    | М               | М                          | М                           | М                           | М                        | М                       |
|       |        | T2S Operation                          | Settlem<br>ent       | Settlem<br>ent       | Settlem<br>ent  | Settlem<br>ent             | Settlem<br>ent              | Settlem<br>ent              | Settlem<br>ent           | Settlem<br>ent          |
|       |        | T2S Partial<br>Settlement<br>Condition | 0                    | 0                    | 0               | 0                          | 0                           | 0                           | NPAR                     | 0                       |
|       |        | T2S Priority                           | 0                    | 0                    | 0               | 0                          | 0                           | 0                           | 0                        | 0                       |
|       | eters  | T2S Movement<br>Type                   | DELI                 | DELI                 | DELI            | DELI                       | DELI                        | DELI                        | DELI                     | DELI                    |
|       | aram   | T2S Payment Type                       | APMT                 | APMT                 | APMT            | APMT                       | APMT                        | APMT                        | APMT                     | APMT                    |
|       | T2S pa | T2S ISO Trans<br>Code                  | TRAD                 | TRAD                 | REPU            | RVPO                       | SBBK                        | BSBK                        | TRAD                     | TRAD                    |
|       |        | T2S Common<br>TrRef                    | 0                    | 0                    | 0               | 0                          | 0                           | 0                           | A/C                      | 0                       |
|       |        | T2S Party Hold<br>Status               | 0                    | 0                    | 0               | 0                          | 0                           | 0                           | 0                        | 0                       |
|       |        | CA Opt Out                             | 0                    | 0                    | 0               | 0                          | 0                           | 0                           | Yes                      | 0                       |
|       |        | ADEA                                   | 0                    | 0                    | 0               | 0                          | 0                           | 0                           | 0                        | 0                       |
|       |        | Add Notice Links                       | 0                    | 0                    | 0               | Yes                        | 0                           | Yes                         | N/A                      | 0                       |
|       |        | Total Linked<br>Notices                | 0                    | 0                    | 0               | 0                          | 0                           | 0                           | N/A                      | 0                       |
| 10    | ıks    | Current Linked<br>Notice               | 0                    | 0                    | 0               | 0                          | 0                           | 0                           | N/A                      | 0                       |
| Links | S Lir  | T2S Link Type                          | 0                    | 0                    | 0               | AFTE                       | 0                           | AFTE                        | N/A                      | 0                       |
|       | T2     | T2S Linked Instr<br>Type               | 0                    | 0                    | 0               | SctiesStt<br>ImTxId        | 0                           | SctiesStt<br>ImTxId         | N/A                      | 0                       |
|       |        | T2S Link<br>Reference                  | 0                    | 0                    | 0               | Ref of<br>Opening          | 0                           | Ref of<br>Opening           | N/A                      | 0                       |
|       |        | T2S Pool Ref                           | 0                    | 0                    | 0               | 0                          | 0                           | 0                           | N/A                      | 0                       |
| ction | ction  | Add Restriction<br>Ref                 | 0                    | 0                    | 0               | 0                          | 0                           | 0                           | 0                        | 0                       |

|      |     | T2S Restriction<br>Type ID From | 0   | 0   | 0   | 0   | 0   | 0   | 0   | 0   |
|------|-----|---------------------------------|-----|-----|-----|-----|-----|-----|-----|-----|
|      |     | T2S Restriction<br>Type ID To   | N/A | N/A | N/A | N/A | N/A | N/A | N/A | N/A |
|      |     | T2S Movement<br>Type            | 0   | 0   | 0   | 0   | 0   | 0   | 0   | 0   |
|      |     | T2S Is Cash                     | 0   | 0   | 0   | 0   | 0   | 0   | 0   | 0   |
|      |     | T2S Restriction<br>Ref ID       | 0   | 0   | 0   | 0   | 0   | 0   | 0   | 0   |
|      |     | T2S Restriction<br>Pos          | 0   | 0   | 0   | 0   | 0   | 0   | 0   | 0   |
| _    | -   | Is CCBM                         | N/A | N/A | N/A | N/A | N/A | N/A | N/A | N/A |
| CCBN | CBN | ССВМ Туре                       | N/A | N/A | N/A | N/A | N/A | N/A | N/A | N/A |
| 0    |     | ССВМ НСВ                        | N/A | N/A | N/A | N/A | N/A | N/A | N/A | N/A |

# 2.2.5.5 Intra-Position Movement

|      |         |                                     |                                    | Most Intra-Pos                       | ition Movement (                     | Operations                        |                        |
|------|---------|-------------------------------------|------------------------------------|--------------------------------------|--------------------------------------|-----------------------------------|------------------------|
| Tab  | Section | Input Fields                        | Blocking/<br>Reservation<br>Set-up | Blocking/<br>Reservation<br>Increase | Blocking/<br>Reservation<br>Decrease | Earmarking<br>Set-<br>up/Increase | Earmarking<br>Decrease |
|      |         | Sender BIC                          | A/C                                | A/C                                  | A/C                                  | A/C                               | A/C                    |
|      |         | Sender Reference                    | М                                  | М                                    | М                                    | М                                 | М                      |
|      | der     | T2S Security Account                | М                                  | М                                    | М                                    | М                                 | М                      |
|      | Send    | T2S Dedicated Cash<br>Account       | N/A                                | N/A                                  | N/A                                  | N/A                               | N/A                    |
|      |         | Sender Client BIC                   | N/A                                | N/A                                  | N/A                                  | N/A                               | N/A                    |
|      |         | Sender Client Account ID            | N/A                                | N/A                                  | N/A                                  | N/A                               | N/A                    |
|      |         | Member BIC                          | N/A                                | N/A                                  | N/A                                  | N/A                               | N/A                    |
|      | part    | T2S Security Account                | N/A                                | N/A                                  | N/A                                  | N/A                               | N/A                    |
|      | nterl   | Ctpy Client BIC                     | N/A                                | N/A                                  | N/A                                  | N/A                               | N/A                    |
|      | Cou     | Ctpy Client Account ID              | N/A                                | N/A                                  | N/A                                  | N/A                               | N/A                    |
|      |         | Ctpy Client SubAccount ID           | N/A                                | N/A                                  | N/A                                  | N/A                               | N/A                    |
|      |         | ISIN                                | М                                  | М                                    | М                                    | М                                 | М                      |
| tice | on      | Nominal Amount                      | М                                  | М                                    | М                                    | Μ                                 | М                      |
| Not  | erati   | Trade Date                          | N/A                                | N/A                                  | N/A                                  | N/A                               | N/A                    |
|      | do      | Settlement Amount                   | N/A                                | N/A                                  | N/A                                  | N/A                               | N/A                    |
|      |         | Settlement Date                     | М                                  | М                                    | М                                    | М                                 | М                      |
|      |         | T2S Operation Type                  | Restriction                        | Restriction                          | Restriction                          | Restriction                       | Restriction            |
|      |         | T2S Partial Settlement<br>Condition | N/A                                | N/A                                  | N/A                                  | N/A                               | N/A                    |
|      |         | T2S Priority                        | 0                                  | 0                                    | 0                                    | 0                                 | 0                      |
|      | eters   | T2S Movement Type                   | N/A                                | N/A                                  | N/A                                  | N/A                               | N/A                    |
|      | rame    | T2S Payment Type                    | N/A                                | N/A                                  | N/A                                  | N/A                               | N/A                    |
|      | S pa    | T2S ISO Trans Code                  | N/A                                | N/A                                  | N/A                                  | N/A                               | N/A                    |
|      | T2      | T2S Common TrRef                    | N/A                                | N/A                                  | N/A                                  | N/A                               | N/A                    |
|      |         | T2S Party Hold Status               | N/A                                | N/A                                  | N/A                                  | N/A                               | N/A                    |
|      |         | CA Opt Out                          | N/A                                | N/A                                  | N/A                                  | N/A                               | N/A                    |
|      |         | ADEA                                | N/A                                | N/A                                  | N/A                                  | N/A                               | N/A                    |

|          |          | Add Notice Links                | 0                    | 0                    | 0                    | 0            | 0            |
|----------|----------|---------------------------------|----------------------|----------------------|----------------------|--------------|--------------|
|          |          | Total Linked Notices            | 0                    | 0                    | 0                    | 0            | 0            |
|          | ks       | Current Linked Notice           | 0                    | 0                    | 0                    | 0            | 0            |
| Links    | S Lin    | T2S Link Type                   | 0                    | 0                    | 0                    | 0            | 0            |
|          | Т2       | T2S Linked Instr Type           | 0                    | 0                    | 0                    | 0            | 0            |
|          |          | T2S Link Reference              | 0                    | 0                    | 0                    | 0            | 0            |
|          |          | T2S Pool Ref                    | 0                    | 0                    | 0                    | 0            | 0            |
|          |          | Add Restriction Ref             | N/A                  | Yes                  | Yes                  | N/A          | N/A          |
|          |          | T2S Restriction Type ID<br>From | AWAS<br>EAR1<br>EEUR | AWAS<br>EAR1<br>EEUR | BLK1<br>RES1         | AWAS         | EAR1<br>EEUR |
| rictions | rictions | T2S Restriction Type ID To      | BLK1<br>RES1         | BLK1<br>RES1         | AWAS<br>EAR1<br>EEUR | EAR1<br>EEUR | AWAS         |
| Rest     | Rest     | T2S Movement Type               | N/A                  | RECE                 | DELI                 | N/A          | N/A          |
|          |          | T2S Is Cash                     | N/A                  | No                   | No                   | N/A          | N/A          |
|          |          | T2S Restriction Ref ID          | N/A                  | М                    | Μ                    | N/A          | N/A          |
|          |          | T2S Restriction Pos             | N/A                  | N/A                  | N/A                  | N/A          | N/A          |
| -        | _        | Is CCBM                         | N/A                  | N/A                  | N/A                  | N/A          | N/A          |
| CCBIV    | CCBIN    | ССВМ Туре                       | N/A                  | N/A                  | N/A                  | N/A          | N/A          |
|          | 0        | ССВМ НСВ                        | N/A                  | N/A                  | N/A                  | N/A          | N/A          |

# 2.3 Cancellation

In order to cancel a Settlement Instruction/Intra-Position Movement, user should right-click on the relevant Notice and select 'Cancel':

| 🥜 Change Priority | /           |
|-------------------|-------------|
| 🥜 Change Party H  | Hold Status |
| 🥜 Change Partial  | y Settled   |
| 🕂 Add New Link    |             |
| Cancel            |             |

At the next step, the user will be required to provide a unique Sender Reference for the cancellation request and then click on 'Delete Notice' button.

It is to be noted, that the Notice to be cancelled must have previously been 'Accepted' by T2S and thus must have been assigned a T2S Reference.

### 2.4 Amendment

Following a similar approach as in the 'Cancellation' case, user should right-click on the relevant Settlement Instruction/Intra-Position Movement, in order to select which parameter to amend:

| Π | 🔗 Change Priority          | 🖉 Change Priority          | 🖉 Change Priority          | 🖉 Change Priority          |
|---|----------------------------|----------------------------|----------------------------|----------------------------|
|   | 🖉 Change Party Hold Status | 🧭 Change Party Hold Status | Change Party Hold Status   | Change Party Hold Status   |
|   | 🌽 Change Partially Settled | 🔗 Change Partially Settled | 🏹 Change Partially Settled | 🌽 Change Partially Settled |
|   | 🕂 Add New Link             | 🕂 Add New Link             | 🕂 Add New Link             | 🕂 Add New Link             |
|   | 🔓 Cancel                   | Gancel                     | Cancel                     | Cancel                     |

- Change Priority: Applies to Settlement Instructions & Intra-Position Movements. User is required to select among the below values, provide a unique Sender Reference and submit the request by clicking 'Send Amendment' button:
  - 3 High Priority
  - 4 Normal Priority
- **Change Party Hold Status:** Applies to Settlement Instructions. User is required to select among the below values, provide a unique Sender Reference and submit the request by clicking 'Send Amendment' button:
  - Yes Party Hold
  - No Party Release
- **Change Partial Settlement Indicator:** Applies to Settlement Instructions. User is required to select among the below values, provide a unique Sender Reference and submit the request by clicking 'Send Amendment' button:
  - NPAR Partial Not allowed
  - PARC Partial Allowed respecting Cash Threshold (currently 100.000 €)
  - PARQ Partial Allowed respecting the Lot Size of the ISIN
  - PART Partial Allowed
- Add New Link: Applies to Settlement Instructions & Intra-Position Movements. User is required to define the below values, provide a unique Sender Reference and submit the request by clicking 'Send Amendment' button:
  - Link Reference: The Reference to which the present Notice will be linked
  - <u>Link Type:</u> The dependency between the two Notices (BEFO/AFTE/WITH)
  - <u>Linked Instr. Type:</u> The type of the reference provided in field 'Link Reference':
    - <SctiesSttlmTxId>
    - <IntraPosMvmntId>
    - <IntraBalMvmntId>
    - AcctSvcrTxId>
    - AktInfrstrctrTxId>
    - OthrTxId>
- Unlink: In order to remove existing Linkages from Settlement Instructions/Settlement Restrictions, user should select the relevant Notice, and track the Linkage at the left bottom of the screen, in 'Linked Notices' box. Rightclicking on the relevant Linkage, provides 'Unlink' option, where user is only required to provide a unique Sender Reference for the 'Unlink' request.

It is to be noted, that the Notice to be amended must have previously been 'Accepted' by T2S and thus must have been assigned a T2S Reference.

# 2.5 Voting for Corporate Event

In case of Corporate Events that require Members' participation/voting, the survey can be accessed via a notification that is displayed on the WEB-application.

| THERE ARE ACTIVE SURVEYS ABOUT YOUR BALANCE MANAGEMENT       | open surveys |
|--------------------------------------------------------------|--------------|
| There are notified bottleto about 100k bridance than derient | open berveys |

Clicking on "open surveys" button, leads to a list that displays all the active surveys which require members' participation. The user is able to see the survey ID, a short description as well as the start and end date of the survey.

| Survey List   |                                 |            |            |            |            |          |
|---------------|---------------------------------|------------|------------|------------|------------|----------|
| ctive Surveys |                                 |            |            |            |            |          |
| Survey        | Description                     | Section ID | Start Date | Start Time | End Date   | End Time |
|               | CORPORATE EVENT TEST 12/00/2018 | FLID       | 10/09/2018 | 10:45:00   | 12/09/2018 | 11.00.00 |

By clicking on the required survey ID, the user is able to see the list of ISINs participating in the specific corporate event.

| Survey List / SURVEY10024     | Garage Survey List / SURVEY100240      |          |  |  |  |  |  |  |
|-------------------------------|----------------------------------------|----------|--|--|--|--|--|--|
| Survey SURVEY100240   Applica | Survey SURVEY100240   Applicable ISINs |          |  |  |  |  |  |  |
| ISIN                          | Description                            | Category |  |  |  |  |  |  |
| GR0128003606                  | OMΛ 13ETH ΣT 15022012/200324 FXD       |          |  |  |  |  |  |  |

Selecting the ISIN for which the user intends to submit participation instructions, leads to the detailed balance distribution per Security Account, Restriction ID and Restriction Reference.

Besides the Security Accounts for which the member is the account owner, a second table indicates the CCBM pledged balances per client BIC11 (for which the connected Member acts as Custodian) and Home Central Bank. It is important to know that the balances of the first table are automatically adjusted upon settlement of participation instructions, while the second table balances remain stable, thus the System Administrator maintains them in a "Waiting" status, before checking and authorizing each one.

The next step is to select the balance (or sub-balance) for which the user intends to instruct.

| rzo neouredon type ib | 125 Restriction Ref I                  | D Beneficiary                                                                             | Balance                                                                                                    | Available Balance                                                                                                    | Update Date                                                                                                    | Update Time                                                                                                    |
|-----------------------|----------------------------------------|-------------------------------------------------------------------------------------------|----------------------------------------------------------------------------------------------------|----------------------------------------------------------------------------------------------------|----------------------------------------------------------------------------------------------------|----------------------------------------------------------------------------------------------------|
| WAS                   | -                                      | -                                                                                         | 16.000.000,00                                                                                                    | 16.000.000,00                                                                                                    | 07/09/2018                                                                                                    | 15:41:18                                                                                                    |
| 100                   | -                                      | -                                                                                         | 1.000.000,00                                                                                                    | 1.000.000,00                                                                                                    | 07/09/2018                                                                                                    | 15:42:57                                                                                                    |
| 101                   | -                                      | -                                                                                         | 1.000.000,00                                                                                                    | 1.000.000,00                                                                                                    | 07/09/2018                                                                                                    | 15:42:57                                                                                                    |
| AR1                   | -                                      | -                                                                                         | 8.300.000,00                                                                                                    | 8.300.000,00                                                                                                    | 07/09/2018                                                                                                    | 15:41:18                                                                                                    |
| ES1                   | 1600073201502000                       | -                                                                                         | 1.000.000,00                                                                                                    | 1.000.000,00                                                                                                    | 07/09/2018                                                                                                    | 15:41:18                                                                                                    |
| ES1                   | 1700116647702000                       | -                                                                                         | 1.700.000,00                                                                                                    | 1.700.000,00                                                                                                    | 07/09/2018                                                                                                    | 15:41:18                                                                                                    |
| AR1                   | -                                      | -                                                                                         | 1.000.000,00                                                                                                    | 1.000.000,00                                                                                                    | 10/09/2018                                                                                                    | 17:53:39                                                                                                    |
|                       | WAS<br>100<br>101<br>ES1<br>ES1<br>AR1 | WAS -<br>100 -<br>101 -<br>AR1 -<br>ES1 1600073201502000<br>ES1 1700116647702000<br>AR1 - | WAS     -     -       100     -     -       101     -     -       AR1     -     -       ES1     1600073201502000     -       ES1     1700116647702000     -       AR1     -     - | WAS         -         16.000.000,00           100         -         1.000.000,00           101         -         1.000.000,00           AR1         -         8.300.000,00           ES1         1600073201502000         1.000.000,00           ES1         1700116647702000         1.700.000,00           AR1         -         -         1.000.000,00 | WAS         -         16.000.000,00         16.000.000,00           100         -         1.000.000,00         1.000.000,00           101         -         1.000.000,00         1.000.000,00           AR1         -         -         8.300.000,00         8.300.000,00           ES1         1600073201502000         -         1.000.000,00         1.000.000,00           ES1         1700116647702000         -         1.700.000,00         1.700.000,00 | WAS         -         16.000.000,00         16.000.00,00         07/09/2018           100         -         -         1.000.000,00         1.000.000,00         07/09/2018           101         -         -         1.000.000,00         1.000.000,00         07/09/2018           AR1         -         -         8.300.000,00         1.000.000,00         07/09/2018           ES1         1600073201502000         -         1.000.000,00         1.000.000,00         07/09/2018           ES1         1700116647702000         -         1.700.000,00         1.700.000,00         07/09/2018           AR1         -         -         1.000.000,00         1.000.000,00         07/09/2018 |

Users are subsequently directed to the input screen, where they are offered the ability to distribute the required amounts per Question and Option.

For example, in the next table, the user entered Security Account "100812345678", Restriction Type "AWAS", which has "Available Balance" equal to 16.000.000. The user

intends to distribute 6.000.000 in "OPTION 1" and 300.000 in "OPTION 2", causing "Used Balance" and "Remaining Balance" to be adjusted to 6.300.000 and 9.700.000 respectively, as indicated in the example.

The final step is to check box "SUBMITTING THIS SURVEY I AGREE TO BOGS' CONDITIONS", which can be seen in detail by clicking "[+] show agreement terms" and click "Submit SURVEY' button.

During this step, the application checks if "Used Balance"  $\leq$  "Available Balance" and returns an error message in case this condition is not satisfied. If amounts are correct, the relevant instructions are created in BOGS' System and sent to T2S for settlement.

| Available Balance                                                                                                    | 16.000.000,00 |
|----------------------------------------------------------------------------------------------------|---------------|
| Used Balance                                                                                                    | 6.300.000     |
| Remaining Balance                                                                                                    | 9.700.000     |
| UESTION 001                                                                                                    |               |
| OPTION 1                                                                                                    | 6.000.000     |
| OPTION 2                                                                                                    | 300.000       |
| UESTION 002<br>OPTION 3                                                                                                    |               |
| OPTION 4                                                                                                    |               |
| SUBMITTING THIS SURVEY I AGREE TO BOGS' CONDITIONS -] hide agreement terms THIS IS THE DESCRIPTION OF A CORPORATE EVENT TEST. |               |

**<u>ATTENTION</u>**: Participation instructions **cannot** be simultaneously submitted for more than one question. I.e. using the example provided, user would be able to submit amounts, respecting one of the below distribution combinations, per participation attempt:

- OPTION 1 only, or
- OPTION 2 only, or
- OPTION 3 only, or
- OPTION 4 only, or
- OPTION 1 & 2 simultaneously, or
- OPTION 3 & 4 simultaneously

After instruction submission, settlement is irrevocable. In case an instruction was erroneously sent, users are required to communicate with the System Administrator, in order to resolve the problem.

#### 2.5.1 Structure of Participation Instructions

Participation instructions coming from "Free Accounts" can be monitored via the "normal" WEB-application, in the same way as any other settlement instruction. They can be distinguished, using the below criteria:

 Participation Instructions coming from "Free Accounts" (excluding Pledge Account of category "0151") create a DFOP of Operation Code "96" from the sub-balance that was used, to each Member's "Blocking Account" of category "501", under the relevant Earmarked sub-balance (e.g. "OPT1", "OPT2", ...etc). Consequently, the System generates also the counter-leg RFOP of Operation Code "96" on behalf of "501" Security Account, to match the previous DFOP.

 Participation Instructions coming from "Free Accounts" (specifically from Pledge Account of category "0151") create a Settlement Restriction of Operation Code "97" to transfer the amount from Earmarked sub-balance "9100" or "9101" under the relevant Earmarked sub-balance (e.g. "OPT1", "OPT2", ...etc), maintaining the assets in the Pledge Security Account.

Participation instructions coming from "CCBM Accounts" cannot be monitored, as they generate a Settlement Restriction on behalf of the HCB account, for which the Member is not the account owner. The Restrictions maintain the assets in the HCB account, but transfer them under the relevant Earmarked sub-balance (e.g. "OPT1", "OPT2" ...etc).